Vesta Series Smart Anytime, Safe Anywhere

# HPGWL & HPGW-G Series IP/GSM+GPRS Alarm System IP Installation Guide

Jun-22-2015

# **Table of Contents**

| 1. | INTRODUCTION                                | 1  |
|----|---------------------------------------------|----|
| 2. | PANEL INFORMATION                           | 2  |
|    | 2.1. IDENTIFYING THE PARTS:                 | 2  |
|    | 2.2. THE POWER SUPPLY:                      | 3  |
|    | 2.3. System Requirements:                   | 3  |
| 3. | GETTING STARTED                             | 4  |
|    | 3.1. System Deployment                      | 4  |
|    | 3.2. HARDWARE INSTALLATION                  | 4  |
|    | 3.3. SOFTWARE INSTALLATION                  | 5  |
| 4. | CONNECTION TO PANEL WEBPAGE                 | 8  |
| 5. | DEVICE MANAGEMENT                           | 10 |
|    | 5.1. LEARNING                               | 10 |
|    | 5.2. ADD RF DEVICE                          |    |
|    | 5.3. LEARN RULE                             | 18 |
|    | 5.4. WALK TEST                              | 20 |
|    | 5.5. PROGRAM SIREN                          | 21 |
|    | 5.6. Exclusion                              | 23 |
|    | 5.7. Z-WAVE TOOL                            | 24 |
|    | 5.8. PSS Control                            | 25 |
|    | 5.9. UPIC CONTROL                           | 26 |
|    | 5.10. Surveillance                          | 27 |
|    | 5.11. GROUP CONTROL                         | 28 |
| 6. | PROGRAM THE SYSTEM                          | 29 |
|    | 6.1. Panel Condition                        | 29 |
|    | 6.2. PANEL SETTINGS                         | 32 |
|    | 6.3. PIN CODE                               | 36 |
| 7. | NETWORK SETTINGS                            | 37 |
|    | 7.1. GSM (HPGWL-2/3/5 AND HPGW-G2/3/5 ONLY) | 37 |
|    | 7.2. Network                                | 40 |
|    | 7.3. UPNP                                   | 41 |
| 8. | SYSTEM SETTINGS                             | 42 |
|    | 8.1. Administrator Setting                  | 42 |
|    | 8.2. HOME AUTOMATION                        | 43 |

| 8.3. Scene                                            | 48 |
|-------------------------------------------------------|----|
| 8.4. Reporting                                        | 50 |
| 8.5. SMS Report (HPGWL-2/3/5 and HPGW-G2/3/5 only)    | 52 |
| 8.6. VOICE REPORT (HPGWL-3 / HPGW-G1D / HPGW-G3 ONLY) | 53 |
| 8.7. CODE SETTINGS                                    | 55 |
| 8.8. SMTP Setting                                     | 57 |
| 8.9. MEDIA UPLOAD                                     | 59 |
| 8.10. Polling                                         | 60 |
| 8.11. XMPP                                            | 61 |
| 8.12. VOIP (HPGW-G1D & HPGW-G3 ONLY)                  |    |
| 8.13. Date & Time                                     | 63 |
| 8.14. DYNAMIC DNS                                     | 64 |
| 8.15. Test IP                                         | 65 |
| 8.16. FIRMWARE UPGRADE                                | 66 |
| 8.17. RF FIRMWARE UPGRADE                             | 67 |
| 8.18. FACTORY RESET                                   | 68 |
| 8.19. BACKUP & RESTORE                                | 70 |
| 8.20. System Log                                      | 71 |
| 9. EVENT & HISTORY                                    |    |
| 9.1. Captured Events                                  |    |
| 9.2. Reported Events                                  | 73 |
| 9.3. Event Log                                        | 74 |
| 9.4. DEVICE HISTORY                                   |    |
| 10. SMS PROGRAMMING COMMAND                           |    |
| 11. SMS USER COMMAND                                  |    |
| 12. APPENDIX                                          |    |
| 12.1. Contact-ID Protocol & Format                    | 78 |
| 12.2. Event Code                                      | 79 |

# 1. Introduction

This section covers unpacking your IP Security System with HPGW Series IP Panel and Security Sensors. Refer to later chapters for information on setting up and configuring the system over the Web Page in more detail.

The advanced IP Security System with fully integrated TCP/IP technology and Ethernet connectivity is able to take full advantage of new advances in IP Home Security and Home Automation and multi-path signalling.

The HPGW Series include the following models:

HPGWL-1 & HPGW-G1: IP Reporting.

HPGW-G1D: IP Reporting, built-in DECT compatibility, VOIP

HPGWL-2 & HPGW-G2: IP + GSM/GPRS.

HPGWL-3 & HPGW-G3: IP + GSM/GPRS, built-in DECT compatibility, VOIP (HPGW-G3 only)

HPGWL-5 & HPGW-G5: IP + GSM/GPRS, built-in Z-wave compatibility

# 2. Panel Information

### 2.1. Identifying the parts:

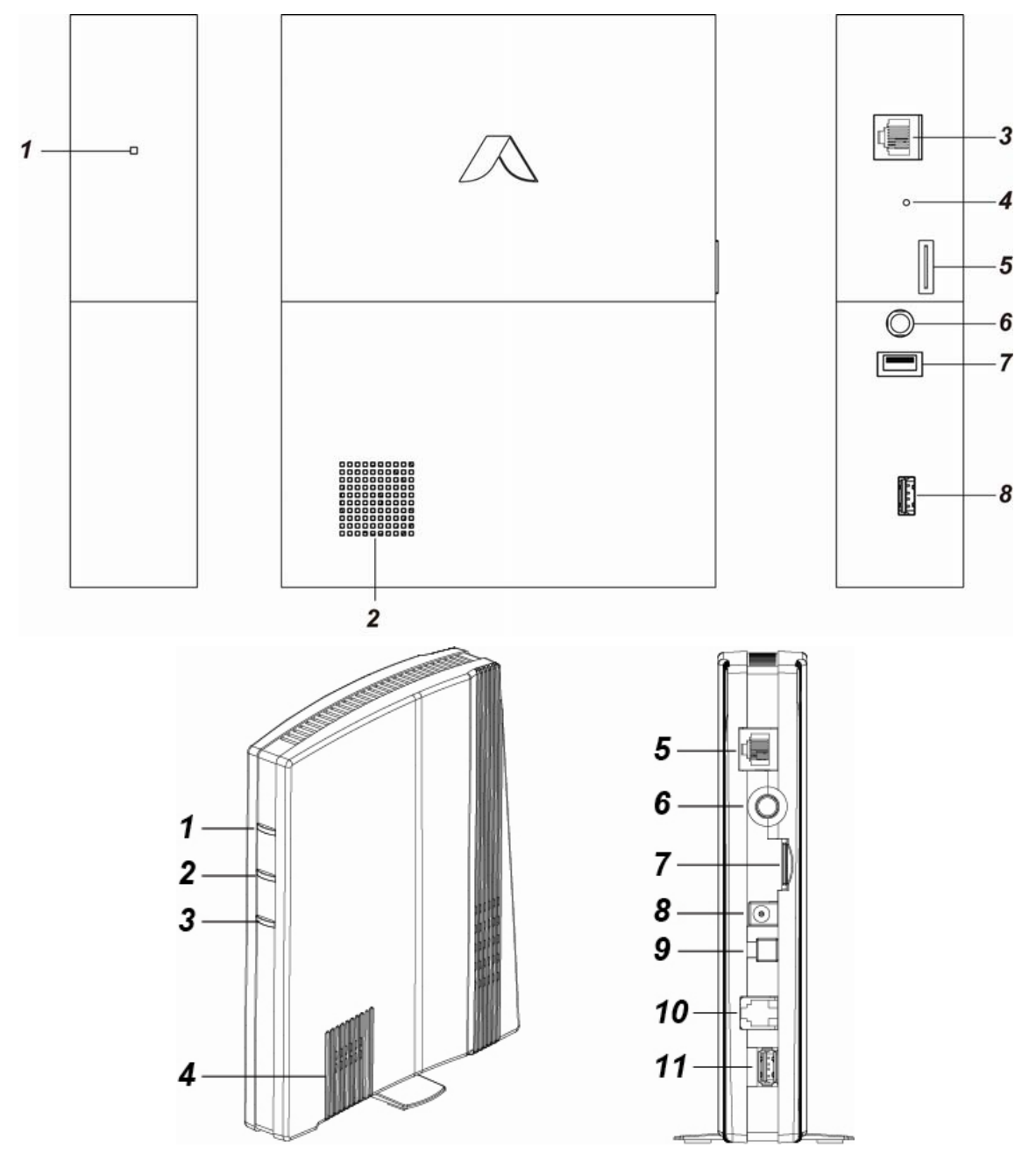

#### 1. System Fault/ Alarm LED (Red/Yellow)

- LED 3 Red ON Alarm in memory
- LED 3 Red Flash Alarm
- LED 3 Yellow On system fault
- 2. Buzzer
- 3. Internet Connection
- 4. Reset/Learn Button
- 5. GSM Module with SIM card Holder

#### 6. DC Jack

For connecting DC 12V 2A switching power

#### 7. Battery Switch

#### 8. USB Port

- Z-Wave dongle USB port

### 2.2. The Power Supply:

An AC power adapter is required to connect to a wall outlet. Be sure only to use an adapter with the appropriate AC voltage rating to prevent component damage. DC 12V 2A switching power output adaptor is generally used to power the Control Panel for standard version.

#### **Rechargeable Battery**

- In addition to the adapter, there is a rechargeable battery inside the Control Panel, which serves as a back up in case of a power failure.
- During normal operation, the AC power adapter is used to supply power to the Control Panel and at the same time recharge the battery.

#### <NOTE>

- Low battery/ restore information will be displayed under the **Panel** section in the web configuration page.
- T takes 72 hours to fully charge the battery.
- Only ZigBee and RF modules function normally

### 2.3. System Requirements:

The system requires a TCP/IP network environment for you to connect to the Control Panel for system programming.

Hardware requirement for programming the panel vial LAN webpage:

- Microsoft Windows 98, ME, NT4.0, 2000, XP, Windows 7 or 80perating system.
- Microsoft Internet Explorer 6.x, or later and Mozilla Firefox 3.0 compatible.
- CD-ROM drive
- CPU: Intel Pentium II 266MHz or above
- Memory: 32MB (64MB recommended)
- VGA resolution: 800x600 or above

## 3. Getting Started

Read this section of the manual to learn how to set up your Control Panel and program System Settings over the Web page.

### 3.1. System Deployment

The Control Panel is designed to be wall mounted, follow guidelines below when planning installation location:

- Depend the Control Panel requires Ethernet and/or PSTN connection and may require a SIM card depending on the model.
- The Control Panel should be installed at a location that is hidden from outside view.
- Avoid mounting the Control Panel near large metal objects which may affect wireless radio strength.
- The Control Panel should be protected by sensors so that no intruder can reach the Control Panel without first activating a sensor.
- When using ZigBee routers to improve ZigBee network coverage, remember to use only ZigBee Router with backup batteries for security sensors. If you use a Router without backup battery for security sensors, the Router will be powered down in case of AC failure, and you security sensors will lose connection with the ZigBee network.

Home Automation devices (Power Switches...etc) do not have this limit and can be used with any Router.

### 3.2. Hardware Installation

- **Step 1.** For configuration and operation of Control Panel via Ethernet, connect the IP cable to the RJ-45 connector.
- **Step 2.** For HPGWG/L- /2/3/5, insert the SIM card to the SIM card holder. (*Optional*) Before inserting a SIM card, please make sure the pin code is deactivated and SMS messages are removed first.
- **Step 3.** Connect the Power Adaptor to a Wall Outlet and the other end to the Control Panel. After several seconds, the Control Panel will emit 2 beeps to indicate that the system is now operational.

#### <NOTE>

- Please make sure the GPRS/MMS function of GSM SIM Card is open.
- If the SIM Card is changed or removed, please power off the panel then power on again.
- If a GSM fault occurs, please re-insert the SIM card and then reset the GSM in GSM setting page.

### 3.3. Software Installation

#### **\*\*** THIS INSTALLATION IS ONLY REQUIRED FOR FIRST TIME USER **\*\***

#### 1. RUNNING THE FINDER SOFTWARE

The Finder software is required for your computer to identify the control panel on the LAN. To install the "**Finder**" software"

- Step 1. Insert the supplied CD-ROM into your CD-ROM drive
- Step 2. Find the Finder software in the CD-ROM.
- **Step 3.** Double click on the **Finder\_v1.x** to initiate the installation.

| 🙀 Finder Setup                                                                                                  | 🗵                                                                |
|----------------------------------------------------------------------------------------------------|------------------------------------------------------------------|
| Installation Folder<br>Select an installation folder and click Next to contin                                   | ue.                                                              |
| The software will be installed in the folder listed bel<br>either type in a new path, or click Change to browse | ow. To install to a different folder,<br>for an existing folder. |
| Install Finder to:                                                                                              |                                                                  |
| C:\Program Files\Finder                                                                                         | Change                                                           |
| Space required on drive:                                                                                        | 8.8 MB                                                           |
| Space available on selected drive:                                                                              | 27782 MB                                                         |
| < Back                                                                                                    | Next > Cancel                                                    |

- Step 4. Follow on screen instruction to complete installation
- **Step 5.** Once complete, the Finder icon will be displayed on your desktop.

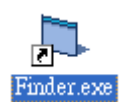

**Step 6.** Double click on the "**Finder.exe**" to start the software. Finder will automatically search for control panel on the LAN and display its information. If available, the panel's LAN IP address, Firmware version and MAC address will be displayed

| Finder ¥1.6        |          |            |                 |                   |
|--------------------|----------|------------|-----------------|-------------------|
|                    |          |            |                 |                   |
|                    | NO       | IP         | Version         | Mac 🔺             |
| Search             | 1        | 10.16.4.23 | HPGW-G 0.0.2.6C | 00:1d:94:03:00:02 |
| Open Web Page      | ——       |            |                 |                   |
| Configure Setting  |          |            |                 |                   |
| 🔲 Go to Add Sensor |          |            |                 |                   |
|                    |          |            |                 |                   |
| Exit               | <u> </u> |            |                 |                   |
|                    |          |            |                 |                   |
|                    |          |            |                 |                   |
|                    |          |            |                 |                   |
|                    | 1        |            |                 | <b>_</b>          |

**Step 7.** If the panel information is not displayed, check panel power and Ethernet connection and click on "**Search**" to update the panel information.

| Finder ¥1.6        |          |            |                 |                   |
|--------------------|----------|------------|-----------------|-------------------|
|                    |          |            |                 |                   |
|                    | NO       | IP         | Version         | Mac 🔺             |
| Search             | 1        | 10.16.4.23 | HPGW-G 0.0.2.6C | 00:1d:94:03:00:02 |
| Open Web Page      | <u> </u> |            |                 |                   |
| Configure Setting  |          |            |                 |                   |
| 🔲 Go to Add Sensor |          |            |                 |                   |
|                    |          |            |                 |                   |
| Exit               |          |            |                 |                   |
|                    |          |            |                 |                   |
|                    |          |            |                 |                   |
|                    |          |            |                 |                   |
|                    | 1        |            |                 | <b>_</b>          |

**Step 8.** (Optional)You can choose to edit the panel's network setting by clicking on the panel column, then click "Configure Setting"

| Finder ¥1.6   |                                   |     |
|---------------|-----------------------------------|-----|
| ► Finder V1.6 | Configure Setting           Name: | C A |
|               | ОК                                |     |

The LanType is default to **DHCP** and does not require manual input of IP/Netmask/Gateawy/DNS setting. If you wish to configure these setting manually, change LanType to **Static**.

After finish changing network setting, enter the user name (default: **admin**) and password (default:**admin1234**) then click **OK** to confirm. The user name and password can be changed later in panel configuration webpage

**Step 9.** Click the panel information column and click on "**Open Web Page**", or double click on the panel column to link to the panel configuration webpage. Your default browser will start automatically to connect to the LAN IP displayed in Finder.

# 4. Connection to Panel Webpage

**Step 1.** With a valid Ethernet connection, open your browser, enter the panel's IP address as shown in the Finder softer under address section and click "**GO**" to connect to panel webpage. Alternatively, you can also double click on the panel information in Finder software to open the webpage.

| http://192.168.                                                                                                    | 1.183/                                                                                                    | 🗾 🤧 🗙 Live Search                                                                                                    |
|----------------------------------------------------------------------------------------------------|----------------------------------------------------------------------------------------------------|----------------------------------------------------------------------------------------------------|
| Edit View Favorites T                                                                                                    | ools Help                                                                                                    |                                                                                                    |
| 🕸 📰 Alarm Panel                                                                                                    |                                                                                                    | 🏠 👻 🔚 👻 🕞 Page 👻 🎯 Tools                                                                                                    |
| Abome<br>Panel<br>Panel<br>Panel<br>Panel Setting<br>Panel Setting<br>Pan Code<br>Captured Events<br>Captured Events<br>History Records<br>Device Management<br>Network Setting<br>System Setting | Panel Control         Area 1         Current mode:         O isam C Full Arm C Home Arm 1 C Hor         ØK Reset         Area 2         Current mode:         O isam C Full Arm C Home Arm 1 C Hor         ØK Reset         Area 2         Current mode:         O isam C Full Arm C Home Arm 1 C Hor         ØK Reset         Panel Status         Battery Tampe         Devices | Image: Second second second |
|                                                                                                    |                                                                                                    | Reload                                                                                                    |
|                                                                                                    | Area Zone Type                                                                                                    | A Status                                                                                                    |

Step 2. You will be required to enter the User name & Password.

Default User name: admin

Alarm Panel - Windr

| 😋 🕞 🔻 📊 http://192.168.                                                                                                    | 1.183/                                                                                                    |                                                                |              |                                                                                                    |                                      |      | 💌 🐓 🗙 Live Search | 2                                  |
|----------------------------------------------------------------------------------------------------|----------------------------------------------------------------------------------------------------|----------------------------------------------------------------|--------------|----------------------------------------------------------------------------------------------------|--------------------------------------|------|-------------------|------------------------------------|
| Re Edit View Pavorites Tr                                                                                                    | ools Help                                                                                                    |                                                                |              |                                                                                                    |                                      |      | â • 🛯 - 🖶         | <ul> <li>         Page ▼</li></ul> |
| Home<br>Panel<br>Exent Log<br>PRI/Code<br>Captured Exents<br>History Records<br>Device Management<br>Network Setting<br>System Setting<br>Logout | Panel Control<br>Area 1<br>Current mode:<br>Disarm C Full Arm C<br>OK Re<br>Area 2<br>Current mode:<br>Disarm C Full Arm C<br>OK Re<br>Battery | Home Arm 1 C H Ir<br>set<br>fome Arm 1 C H Ir<br>set<br>Tamp e | hnect to 192 | 168.1.183<br>168.1.183 at WebPanel requires a u<br>erver is requesting that your usernan<br>ft in an insecure manner (basic author<br>connection).<br>Remember my password<br>OK C | Y X<br>ername<br>he and<br>ntication | AC a | ctivation         | Rssi                               |
|                                                                                                    | Devices                                                                                                    |                                                                |              |                                                                                                    |                                      |      |                   |                                    |
|                                                                                                    | Area<br>Reset Panel Clear Fault                                                                                                    | Zone                                                           |              | Туре                                                                                                    |                                      | Name | Status            | Reload                             |

. I₽I X

Password: admin1234.

**Step 3.** You will enter panel Welcome page. The Control Panel's information will be displayed. Click on the pages and folders on the left to access the Control Panel's various functions.

| Climax                                                                      |                      |                                        |
|-----------------------------------------------------------------------------|----------------------|----------------------------------------|
| - <u>Home</u><br>- <u>Panel</u><br>- <u>History Records</u>                 | Welcome t            | o Alarm Panel!                         |
| Panel Setting                                                               | Firmware revision:   | HPGW-G 0.0.2.6C HPGW-L2-XA24 2.0.2.6.1 |
| Captured Events                                                             | Firmware/RF revision | : HPGW-L2-XA24                         |
| Device History      Device Management                                       | ZigBee revision:     | 2.0.2.6.1                              |
| ⊕ <u>Device Wandgement</u> ⊕ <u>Network Setting</u> ⊕ <u>System Setting</u> | Z-wave revision:     |                                        |
| Logout                                                                      | GSM revision:        | Cinterion BGS2-W REVISION 01.301       |
|                                                                             | Public IP Address:   | 59.124.230.221                         |
|                                                                             | Internal IP Address: | 10.16.4.23                             |
|                                                                             | MAC Address:         | 00:1d:94:03:00:02                      |
|                                                                             |                      | 20014 Cliney Tech Co. 1td              |

# 5. Device Management

The Device Management section allows you to learn in, edit, control and view all available accessory devices that can be included in the HPGW Series Control Panel.

### 5.1. Learning

Use this function to add new devices into the Control Panel. HPGW Series supports up to 160 zones of accessory devices, in 2 areas, up to 80 zones each area.

The following types of accessory devices are supported:

- **RF device:** All Climax RF devices are supported. (For ZigBee only model, RF devices are not supported.)
- **ZigBee device:** All ZigBee device with ZigBee Home Automation 1.2 profile are supported.

#### <IMPORTANT NOTE>

- The Control Panel built-in ZigBee module supports up to 40 ZigBee devices by itself. If you wish to include more than 40 ZigBee devices into the Control Panel, you must add extra ZigBee Routers into the Control Panel's ZigBee network to increase the network's maximum device capacity.
- IP Cameras: The Control Panel is compatible with Climax VST-1818 Series IP Camera. Up to 6 IP Cameras are supported.
- DECT Device: HPGWL-3, HPGW-G1D and HPGW-G3 only only. Up to 4 Climax DECT device are supported.
- **Z-Wave Device:** Available for HPGWL-5 and HPGW-G5, other models requires additional USB Z-Wave Dongle.

#### 5.1.1. Add Sensor

Step 1. Click on "Learning" on the tool bar and then the following screen will be displayed.

| Climax                                                                                                    |                                      |              |      |                       |        |           |   |
|----------------------------------------------------------------------------------------------------|--------------------------------------|--------------|------|-----------------------|--------|-----------|---|
| - Home<br>- Panel<br>- History Records<br>- Panel Setting<br>- PIN Code                                        | Learning Devi<br>Start<br>Learned De | ice<br>evice | -    |                       |        |           |   |
| Captured Events                                                                                                | Area                                 | Zone         | Туре | Name                  | Status | Device ID |   |
| Reported Events                                                                                                |                                      |              |      | No items found        |        |           |   |
| Device History                                                                                                 | -                                    |              |      |                       |        |           | 8 |
| ⊖                                                                                                    | Detected D                           | evice        |      |                       |        |           |   |
| Learning / Inclusion                                                                                           | Time                                 |              | Туре | RSSI                  | Der    | vice ID   |   |
| I earn Pule                                                                                                    | 7                                    |              |      | No items found        |        |           | 1 |
| Walk Test     Program Siren     PSS Control     Surveillance     Group Control      System Setting      Logout |                                      |              |      | @2014 Climax Tech. Co | , Ltd  |           |   |

Step 2. Click on "Start" to enter learning mode.

**Step 3.** Press the test or learn button on the each device or any button on the Remote Controller. (Please refer to each sensor's user manual for test or learn button position).

#### <NOTE>

- For ZigBee sensors, press and hold the learn button for 10~12 seconds to transmit a learn code.
- For IP Camera VST-1818 Series, press and hold the Privacy button for 10 seconds.
- **Step 4.** When the system received the signal transmitted from device, the screen will display its information for selection.

#### <NOTE>

- It takes 5-10 seconds for the Control Panel to receive a learn code from ZigBee or Z-Wave Sensor.
- Step 5. Click "Add" to include selected device into panel. If the sensor you wish to learn into already exists in the system, the sensor information will be displayed in the Learned Device section. If not, the sensor information will be displayed in the Detected Device section.

| Climax                                                                                                    |                |            |      |                           |             |           |
|----------------------------------------------------------------------------------------------------|----------------|------------|------|---------------------------|-------------|-----------|
| - Home<br>Panel<br>History Records                                                                            | Learning Devic | e          |      |                           |             |           |
| Panel Setting                                                                                                 | Learned Dev    | /ice       |      |                           | -           |           |
| Captured Events                                                                                               | Area           | Zone       | Туре | Name                      | Status      | Device ID |
| Reported Events                                                                                               |                |            |      | No items found            |             |           |
| Device History      Orgeneent                                                                                 |                | vice       |      |                           |             |           |
| Learning / Inclusion                                                                                          | Time           |            | Туре | RSSI                      | Devic       | e ID      |
| Add RF Device                                                                                                 | 02:31:49       | Door Conta | ict  | 8                         | RF:d291a110 | Add       |
| Walk Test     Program Siren     PSS Control     Surveillance     Group Control      System Setting     Logout | Longin Mary p  |            |      | ,<br>©2014 Climax Tech. ( | Ltd.        |           |

**Step 6.** If the device is successfully learnt into the system, the added device will be displayed in the "Learned Device" section.

| Climax                                                                                                    |                 |              |                         |        |             |
|----------------------------------------------------------------------------------------------------|-----------------|--------------|-------------------------|--------|-------------|
| Home                                                                                                    | Learning Device |              |                         |        |             |
| History Records                                                                                                    | Stop            |              |                         |        |             |
| Panel Setting                                                                                                    | Elearned Device |              |                         |        |             |
| Captured Events                                                                                                    | Area Zone       | Type         | Name                    | Status | Device ID   |
| Reported Events                                                                                                    | 1 1             | Door Contact |                         |        | RF:d291a110 |
| Device History                                                                                                    | Detected Device |              |                         |        |             |
| Learning / Inclusion                                                                                                    | Time            | Tumo         | DCCI                    |        | Devrice ID  |
| Add RF Device                                                                                                    | Time            | Type         | No items found          |        | Device ID   |
| Learn Rule                                                                                                    | 4               |              | No items iouna          |        |             |
| Walk lest     Program Siren     PSS Control     Surveillance     Group Control      Network Setting      System Setting     Logout |                 |              | ©2014 Climax Tech. Co., | Ltd.   |             |

Step 7. Repeat Step 3~5 to learn in all device, click Stop to exit learn mode when complete.

#### 5.1.2. Local Learning

Instead of learning devices via configuration webpage, you can also learn in devices by using the learn button located on the back of Control Panel.

- Step 1. Press and hold the Learn Button on the back of Control Panel for 10 seconds, release when the Control Panel emits one short beep. LED 1 and LED 2 Green will turn ON to indicate the Control Panel is now in learning mode
- **Step 2.** Press the test or learn button on each device to transmit signal, refer to device manual for detail.
- **Step 3.** When the Control Panel receives signal from device, it will emit 2 beeps to confirm. The device will be included in the panel automatically.
- **Step 4.** After finish learning all devices, press and holde the Learn button for 1 second. The Control Panel will emit 2 short beeps to indicate it has returned to normal mode. LED1 and LED 2 will dim.

#### <NOTE>

- Device learnt in via Local Learning will be assigned to Area 1 only, which is limited to 80 devices.
- The Control Panel cannot enter learning mode when under Away Arm/Home Arm or Walk Test mode. The Control Panel will emit 5 beeps to indicate error.

#### 5.1.3. Edit Devices

After finish learning devices, proceed to edit the device setting.

Step 1. Click Panel to enter Panel webpage. All learnt in devices will be displayed under Device List section.

| Panel Control                                                                                                    |                                                                                                    |                                                                                                    |                                                                                                    |                                                                                                    |                                                                                                    |                                                                                                    |  |  |  |  |
|----------------------------------------------------------------------------------------------------|----------------------------------------------------------------------------------------------------|----------------------------------------------------------------------------------------------------|----------------------------------------------------------------------------------------------------|----------------------------------------------------------------------------------------------------|----------------------------------------------------------------------------------------------------|----------------------------------------------------------------------------------------------------|--|--|--|--|
| Area 1<br>Current mode: I<br>O Disarm O Full                                                                                 | Disarm<br>Arm O Home Arm                                                                                                    | 1 O Home Arm 2 O Hom                                                                                                    | e Arm 3                                                                                                    |                                                                                                    |                                                                                                    |                                                                                                    |  |  |  |  |
| Area 2                                                                                                    |                                                                                                    |                                                                                                    |                                                                                                    |                                                                                                    |                                                                                                    |                                                                                                    |  |  |  |  |
| Current mode: Disarm<br>Disarm Full Arm Home Arm 1 Home Arm 2 Home Arm 3<br>OK Reset                                         |                                                                                                    |                                                                                                    |                                                                                                    |                                                                                                    |                                                                                                    |                                                                                                    |  |  |  |  |
| Panel Statu                                                                                                    | s                                                                                                    | 5                                                                                                    |                                                                                                    | ×.                                                                                                    |                                                                                                    |                                                                                                    |  |  |  |  |
| Battery                                                                                                    | Tamper                                                                                                    | Interference                                                                                                    | AC activation                                                                                                    | Signal GSM                                                                                                    | Bac                                                                                                    | kground RSSI                                                                                                    |  |  |  |  |
| Normal                                                                                                    | N/A                                                                                                    | Normal                                                                                                    | Normal                                                                                                    | N/A                                                                                                    | 0                                                                                                    | 5                                                                                                    |  |  |  |  |
| Fault Status                                                                                                    |                                                                                                    |                                                                                                    |                                                                                                    |                                                                                                    |                                                                                                    |                                                                                                    |  |  |  |  |
| Fault Setting                                                                                                    |                                                                                                    |                                                                                                    |                                                                                                    |                                                                                                    |                                                                                                    |                                                                                                    |  |  |  |  |
| OD 4 M 1 M 1                                                                                                    |                                                                                                    |                                                                                                    |                                                                                                    | 8.00                                                                                                    |                                                                                                    |                                                                                                    |  |  |  |  |
| SIM Not Inserted                                                                                                    |                                                                                                    |                                                                                                    |                                                                                                    | Clear                                                                                                    |                                                                                                    |                                                                                                    |  |  |  |  |
| SIM Not Inserted<br>GSM No Signal                                                                                            |                                                                                                    |                                                                                                    |                                                                                                    | Clear                                                                                                    |                                                                                                    |                                                                                                    |  |  |  |  |
| SIM Not Inserted<br>GSM No Signal                                                                                            | OK Reset                                                                                                    |                                                                                                    |                                                                                                    | Clear                                                                                                    |                                                                                                    |                                                                                                    |  |  |  |  |
| SIM Not Inserted<br>GSM No Signal                                                                                            | OK Reset                                                                                                    |                                                                                                    |                                                                                                    | Clear                                                                                                    |                                                                                                    |                                                                                                    |  |  |  |  |
| SIM Not Inserted<br>GSM No Signal<br>Reload                                                                                  | OK Reset                                                                                                    |                                                                                                    |                                                                                                    | Clear                                                                                                    |                                                                                                    |                                                                                                    |  |  |  |  |
| SIM Not Inserted<br>GSM No Signal                                                                                            | OK Reset                                                                                                    | Name Co                                                                                                    | ondition Battery 7                                                                                                    | amper Bypass                                                                                                    | RSSI Status                                                                                                    |                                                                                                    |  |  |  |  |
| SIM Not Inserted<br>GSM No Signal<br>Reload<br>Area Zone<br>1 1                                                              | OK Reset Type Door Contact                                                                                                    | Name Co                                                                                                    | ondition Battery T                                                                                                    | amper No                                                                                                    | RSSI Status<br>N/A                                                                                                    | Edit Delete                                                                                                    |  |  |  |  |
| SIM Not Inserted<br>GSM No Signal<br>Reload<br>Area Zone<br>1 1<br>1                                                         | OK Reset Type Door Contact                                                                                                    | Name Co                                                                                                    | ondition Battery T                                                                                                    | amper Bypass                                                                                                    | RSSI Status<br>N/A                                                                                                    | Edit Delete                                                                                                    |  |  |  |  |
| SIM Not Inserted<br>GSM No Signal<br>Reload<br>Area Zone<br>1 1<br>Note<br>No.                                               | OK Reset<br>Type<br>Door Contact                                                                                                    | Name Co                                                                                                    | ondition Battery T                                                                                                    | amper Bypass<br>No                                                                                                    | RSSI Status<br>N/A                                                                                                    | Edit Delete                                                                                                    |  |  |  |  |
| SIM Not Inserted<br>GSM No Signal<br>Reload<br>Device List<br>Area Zone<br>1 1<br>Note<br>No.<br>#1                          | OK Reset                                                                                                    | Name Co<br>Type                                                                                                    | ondition Battery T                                                                                                    | amper Bypass No Description                                                                                                    | RSSI Status<br>N/A                                                                                                    | Edit Delete                                                                                                    |  |  |  |  |
| SIM Not Inserted<br>GSM No Signal<br>Reload<br>Area Zone<br>1 1<br>Note<br>No.<br>#1<br>#2                                   | OK Reset                                                                                                    | Name Co<br>Type                                                                                                    | ondition Battery T                                                                                                    | amper Bypass<br>No<br>Description                                                                                                    | RSSI Status<br>N/A Ed                                                                                                    | Edit Delete                                                                                                    |  |  |  |  |
| SIM Not Inserted<br>GSM No Signal<br>Reload<br>Area Zone<br>1 1<br>Note<br>No.<br>#1<br>#2<br>#3                             | OK Reset                                                                                                    | Name Co<br>Type                                                                                                    | ondition Battery T                                                                                                    | amper Bypass No Description                                                                                                    | RSSI Status<br>N/A Ed<br>Ed<br>Ed                                                                                                    | Edit Delete<br>it                                                                                                    |  |  |  |  |
| SIM Not Inserted<br>GSM No Signal<br>Reload<br>To Device List<br>Area Zone<br>1 1<br>Sim Note<br>No.<br>#1<br>#2<br>#3<br>#4 | OK Reset                                                                                                    | Name Co<br>Type                                                                                                    | ondition Battery T                                                                                                    | amper Bypass No                                                                                                    | RSSI Status<br>N/A Ed<br>Ed<br>Ed<br>Ed                                                                                                    | Edit Delete                                                                                                    |  |  |  |  |
| SIM Not Inserted<br>GSM No Signal                                                                                            | OK Reset                                                                                                    | Name Co<br>Type                                                                                                    | ondition Battery T                                                                                                    | amper Bypass No Bescription                                                                                                    | RSSI Status<br>N/A Ed<br>Ed<br>Ed<br>Ed<br>Ed                                                                                                    | Edit Delete                                                                                                    |  |  |  |  |
|                                                                                                    | Panel Control<br>Area 1<br>Current mode: I<br>Disarm © Full<br>Area 2<br>Current mode: I<br>Disarm © Full<br>@ Panel Statu<br>Battery<br>Normal<br>Test System: OK<br>System in maint | Panel Control<br>Area 1<br>Current mode: Disarm<br>Disarm Full Arm Home Arm<br>OK Reset<br>Area 2<br>Current mode: Disarm<br>Current mode: Disarm<br>OK Reset<br>Disarm Full Arm Home Arm<br>OK Reset<br>Tamper<br>Normal N/A<br>Test System: OK<br>System in maintenance<br>Full Status | Panel Control         Area 1         Current mode: Disarm         Disarm       Full Arm         Home Arm 1       Home Arm 2         Home Arm       Keset         Area 2       Current mode: Disarm         Disarm       Full Arm       Home Arm 1         Disarm       Full Arm       Home Arm 1         More Arm       Keset         Image: Status       Interference         Normal       N/A       Normal         Test System:       DK         System in maintenance       Fault | Panel Control         Area 1         Current mode: Disarm         Disarm       Full Arm         Home Arm 1       Home Arm 2         Home Arm 3       OK         Reset         Area 2         Current mode: Disarm         Disarm       Full Arm         Home Arm 1       Home Arm 2         Home Arm 3       OK         Reset         Panel Status         Battery       Tamper         Normal       Normal         Normal       Normal         Test System:       OK         System in maintenance         Fault       Fault | Panel Control         Area 1         Disarm       Full Arm         Image: Disarm       Full Arm         Image: Disarm       Full Arm         Image: Disarm       Full Arm         Image: Disarm       Full Arm         Image: Disarm       Full Arm         Image: Disarm       Full Arm         Image: Disarm       Full Arm         Image: Disarm       Full Arm         Image: Disarm       Full Arm         Image: Disarm       Full Arm         Image: Disarm       Full Arm         Image: Disarm       Full         Image: Disarm       Full         Image: Disarm       Full         Image: Disarm       Full         Image: Disarm       Full         Image: Disarm       Full         Image: Disarm       Full         Image: Disarm       Full         Image: Disard Status       Fault         Image: Disard Status       Fault | Panel Control         Area 1         Current mode: Disarm         Disarm       Full Arm         Image: Control         Area 2         Current mode: Disarm         Disarm       Full Arm         Image: Control         Area 2         Current mode: Disarm         Disarm       Full Arm         Image: Control         Disarm       Full Arm         Image: Control       Norm         Image: Control       Norm         Image: Cont       Set |  |  |  |  |

Step 1. To edit the device setting or information, click "Edit" at end of device entry.

| <b>⇒</b> Devi | ce List |              |      |           |         |        |        |      |        |             |               |
|---------------|---------|--------------|------|-----------|---------|--------|--------|------|--------|-------------|---------------|
| Area          | Zone    | Туре         | Name | Condition | Battery | Tamper | Bypass | RSSI | Status |             |               |
| 1             | 1       | Door Contact |      |           |         |        | No     | N/A  |        | <u>Edit</u> | <u>Delete</u> |

Step 2. You will enter Device Edit webpage

| Home                                                                                                    | Device Edit          |                             |
|----------------------------------------------------------------------------------------------------|----------------------|-----------------------------|
| Panel                                                                                                    | Device Edit          |                             |
| History Records                                                                                                    |                      | Door Contact                |
| Panel Setting                                                                                                    | ID:                  | RF:d291a110                 |
| Captured Events                                                                                                    | Info.:               |                             |
| <ul> <li> <u>         Device History</u><br/><u>         Device Management</u><br/><u>         Device Management</u> </li> </ul> | Capability:          |                             |
| Contracting     Contracting     Contracting     Contracting                                                                      | Name:                |                             |
| ···· 2 Logout                                                                                                    | Area                 | 1 •                         |
|                                                                                                    | Zone:                | 1 •                         |
|                                                                                                    | Attribute:           | 🔲 Bypass                    |
|                                                                                                    | Attribute:           | Latch report                |
|                                                                                                    | Attribute:           | 🔲 Set/Unset: Normal Close 🔻 |
|                                                                                                    | Attribute:           | 24 HR: Burglar Alarm 🔻      |
|                                                                                                    | Disarm Response:     | Chime •                     |
|                                                                                                    | Full Arm Response:   | Start Entry Delay 1 🔻       |
|                                                                                                    | Home Arm 1 Response: | Start Entry Delay 1 🔻       |
|                                                                                                    | Home Arm 2 Response: | Start Entry Delay 1 🔻       |
|                                                                                                    | Home Arm 3 Response: | Start Entry Delay 1 🔻       |
|                                                                                                    | Trigger Response:    | No Response 🔻               |
|                                                                                                    | Exit:                | 🗹 No Response               |
|                                                                                                    |                      | OK Default Reset Or Cancel  |

- Step 3. Edit your device setting and information according to instruction below. Click "OK" to save your new changes when finished. Alternatively, click "Default" to reset all parameters to default values or click "Reset" to re-enter all the information.
  - Name: Enter a name for the device.
  - Area: Select the area which the device belongs to.
  - Zone: Select the Device zone number.
  - Bybass: this function allows user to deactivate (bypass) the selected device.

If bypassed, then the Control Panel will not respond at all when the sensor is triggered.

If bypassed, the system can be armed directly regardless the device's fault situation. However, its fault situation will still be monitored, logged and displayed in the history records webpage.

 Latch Report (Only for Remote Controller or Door Contact with Set/Unset attribute enabled):

Latch Report ON = Whenever the system is armed, home armed or disarmed, the Control Panel will report the arm/disarm event by the particular device

Latch Reprot OFF = Whenever the system is armed, home armed or disarmed, the Control Panel will NOT report the event.

 Set/Unset: For Door Contact only. This function allows Door Contact to control system mode.. Normal Close = The system will be armed when the Door Contact is opened, and disarmed when Door Contact is closed.

Normal Open = The system will be armed when the Door Contact is closed, and disarmed when Door Contact is open.

- 24H: this function enables the sensor to report an selected alarm event whenever it is triggered regardless of system mode..
- Disarm/ Full/ Home 1/ Home 2/ Home 3 response: if the system is in the disarm / Full/home1//home2/home3 mode, when a sensor is triggered, it will respond according to the attribute you set.
- Trigger Response: When the device is triggered, the Control Panel will activated pre-programmed scene setting. Please refer to **Scene** webpage for detail.
- Exit: if **No Response** is ticked, the sensor does not repond to any trigger when the system under Exit Delay Time 1/2. If **No Response** is not ticked, the sensor will raise burglar alarm and report immediately when triggered during Exit Delay Timer.

#### • Attribute List:

#### Mo Response

• When a sensor with **No Response** is triggered, the Control Panel will not respond.

#### *Start Entry Delay 1 Start Entry Delay 2*

- When the system is under Full Arm or Home Arm mode, if a sensor with Start Entry Delay 1/2 attribute is triggered, Control Panel will start an entry countdown period to give enough time to disarm the system.
- When the Control Panel is in the Disarm mode, if a sensor with Start Entry Delay 1/2 attribute is triggered, the Control Panel will immediately report a <u>burglar</u> interior alarm (CID code: 132).
- When the Control Panel is in the Full Arm mode, if a sensor with Start Entry Delay 1/2 attribute is triggered, the Entry Delay 1/2 timer starts counting down. If no correct pin code is entered during the entry delay timer to disarm the system, the Control Panel will report a <u>burglar perimeter</u> alarm (CID code:131) immediately after entry delay timer 1/2 expires.
- When the Control Panel is in the Home Arm 1/2/3 mode, if a sensor with Start Entry Delay 1/2 attribute is triggered, the Entry Delay 1/2 timer starts counting down. If no correct pin code is entered during the entry delay period to disam the system, the Control Panel will report a <u>burglar interior</u> alarm (CID code: 132) immediately after entry delay timer 1/2 expires.

#### Chime

• When the system is in Arm/ Home Arm 1/ Home Arm 2/ Home Arm 3 mode, if a sensor set to Chime is triggered, the Control Panel will sound a Door Chime (Ding-Dong Sound).

#### Burglar Follow

- When the system is in Full Arm or Home Arm mode mode, if a sensor set to **Burglar Follow** is triggered, the Control Panel will report a burglar alarm immediately.
- When a Start Entry sensor is triggered and the system is under Entry Delay Timer countdown, if a sensor set to **Burglar Follow** is triggered, the Control Panel will wait until the Entry Delay Timer expires before activating a burglar alarm. If the

system is disarmed before the timer expires, the Control Panel will not activate alarm.

- Burglar Instant
  - When the system is under Full arm or Home Arm/ Disarm / Entry Time mode, if a sensor set to **Burglar Instant** is triggered, the Control Panel will report a burglar alarm immediately.
- Burglar Outdoor
  - When the system is in Full Arm or Home Arm / Disarm / / Entry Time mode, if a sensor set to Burglar Outdoor is triggered, the Control Panel will report a burglar outdoor event immediately.
- Apply Scene
  - The attribute is for Trigger Response only. You can select a Home Automation Scene number with this function. When the device is triggered/activated, the Control Panel will execute the actions programming in the Scene accordingly. For more information, please refer to **8.3. Scene**.

#### 5.1.4. Delete Devices

Step 1. To delete a sensor, click "Delete" under "Device List"

| Devi | ice List |              |      |           |         |        |        |      |        |             |               |  |
|------|----------|--------------|------|-----------|---------|--------|--------|------|--------|-------------|---------------|--|
| Area | Zone     | Туре         | Name | Condition | Battery | Tamper | Bypass | RSSI | Status |             |               |  |
| 1    | 1        | Door Contact |      |           |         |        | No     | N/A  |        | <u>Edit</u> | <u>Delete</u> |  |

Step 2. A message "Delete success" is displayed and the sensor you choose is deleted successfully.

#### 5.1.5. Identify ZigBee Device

The Identify function is available for ZigBee device only, it can be used to locate ZigBee devices after learning.

For battery powered ZigBee devices, the identify fuction should be used within 1 minute after pressing device button, or 3 minute after learning in the device. Otherwise due to ZigBee network mechanisms, the device may not be able to receive signal successfully from panel. AC powered ZigBee devices do not have such limits and you can use Identify function anytime.

**Step 1.** Click "Identify" under the Device List after the device column entry.

| <b>D</b> | evice L | .ist     |      |           |         |        |        |      |        |             |        |          |  |
|----------|---------|----------|------|-----------|---------|--------|--------|------|--------|-------------|--------|----------|--|
| Area     | Zone    | Туре     | Name | Condition | Battery | Tamper | Bypass | RSSI | Status |             |        |          |  |
| 1        | 1       | Repeater |      |           |         |        | No     | N/A  |        | <u>Edit</u> | Delete | Identify |  |

**Step 2.** If the ZigBee device receives signal successfully, the webpage will display a success message and the ZigBee device LED indicator will flash 10 times to confirm.

#### <NOTE>

If a timeout message is displayed on webpage, it means the device did not receive signal from Control Panel, please check ZigBee device range from panel and make sure to follow instruction above about Identifying battery powered ZigBee devices.

### 5.2. Add RF Device

Besides learning, you can also add RF devices into the system by entering its RF code into the system with **Add RF Device** function.

#### Step 1. Click Add RF Device.

| Climax                                                                                                    |               |
|----------------------------------------------------------------------------------------------------|---------------|
| <ul> <li>Home</li> <li>Panel</li> <li>History Records</li> <li>Event Log</li> <li>Panel Setting</li> <li>PlN Code</li> <li>Captured Events</li> <li>Reported Events</li> <li>Device History</li> <li>Device Management</li> <li>Learning / Inclusion</li> <li>Add RF Device</li> <li>Learn Rule</li> <li>Walk Test</li> <li>Program Siren</li> <li>PSS Control</li> <li>UPIC Control</li> <li>Surveillance</li> <li>Group Control</li> <li>Network Setting</li> <li>System Setting</li> <li>Logout</li> </ul> | Add RF Device |

- Step 2. Select Area and Zone number for the device you wish to add into system.
- Step 3. Enter the device RF code, and preferred device name (up to 31 characters)
- Step 4. Press "OK" to save
- Step 5. If the RF code you entered is valid, the device will be added into the system according to the Area and Zone number. You do not need to learn the device as instructed in 5.1.1. Add Sensor.

### 5.3. Learn Rule

You can enter the sensor RF code or ZigBee MAC address manually to assign area and zone number to this sensor. Sensors learned with pre-assigned rule will be put under the area and zone number you specified. This function does not work with Z-Wave devices and DECT device.

#### Step 1. Click Learn Rule.

| Climax                                                                                                    |                                            |                |                           |      |
|----------------------------------------------------------------------------------------------------|--------------------------------------------|----------------|---------------------------|------|
| Panel                                                                                                    | Device Learn Rule                          |                |                           |      |
| History Records                                                                                                    | Area                                       | Zone           | Туре                      | Name |
| - Panel Setting                                                                                                    |                                            | N              | o items found             |      |
| Captured Events     Reported Events     Device History     Device History     Device History     Captured Events     Device History     Learning / Inclusion     Add RF Device     Learn Rule     Walk Test     Program Siren     PSS Control     UPIC Control     Surveillance     Group Control     Network Setting     System Setting     Logout | Add Leam Rule<br>Backup Device List to Lea | am Rule<br>©20 | 14 Climax Tech. Co., Ltd. |      |

Step 2. You will see the Add Learn Rule menu.

| Add Learn Rule      |                           |  |
|---------------------|---------------------------|--|
| Area:               | 1 💌                       |  |
| Zone:               | 1 💌                       |  |
| System:             | 🔘 RF 🛛 💿 ZigBee           |  |
| RF code:            |                           |  |
| ZigBee MAC:         |                           |  |
| ZigBee Device Type: | IR 💌                      |  |
| Name:               |                           |  |
|                     | OK Reset Or <u>Cancel</u> |  |

- Step 3. Select Area and Zone number for this device.
- Step 4. Select RF or ZigBee.
- Step 5. Key in the RF code or ZigBee MAC info
- **Step 6.** For ZigBee device, select a ZigBee Device Type
- Step 7. Enter a preferred name for sensor (up to 31 letters or numbers).
- Step 8. Press "OK" to save.
- Step 9. If the process is successful, the screen will display "Updated Successfully." You can then check, edit or delete the rule under the Learn Rule menu.
- **Step 10** Repeat the steps to add more rules.

#### Step 11. Learn in the sensors you have entered rules for according to 5.1.1 Add Sensor.

#### <NOTE>

 Learn rule function is only used to pre-assign area and zone number to sensors before learning. To add senor to control panel, you still need to follow the instruction in 5.1.1
 Add Sensor to complete the learning process.

#### • Backup Device List to Learn Rule

You can choose to import learn rule from current learnt in ZigBee devices

- Step 1. Click "Backup Device List to Learn Rule".
- Step 2. Click OK to confirm.
- **Step 3.** The Learn Rule page will be updated with new rules according to current ZigBee device list information. Z-wave device and IP Camera will not be included.

### 5.4. Walk Test

This is to test the sensor operation range for installation purpose.

Step 1. Click on "Start". The Control Panel LED 1 & LED 2 Green Flash is now in Walk Test mode. The system will automatically exit the test mode after 5 minutes

| Climax                                                                                                    |          |      |      |            |                    |      |           |
|----------------------------------------------------------------------------------------------------|----------|------|------|------------|--------------------|------|-----------|
| Home                                                                                                    | Walk Tes | t    |      |            |                    |      |           |
| History Records                                                                                                    | Start    |      |      |            |                    |      |           |
| ] <u>Event Log</u><br>] <u>Panel Setting</u>                                                                                  | Time     | Area | Zone | Туре       | Name               | RSSI | Device ID |
| PIN Code                                                                                                    |          |      |      | No item    | ns found           |      |           |
| Device History     Device History     Device Management     Learning / Inclusion     Learn Rule     Walk Test     PSS Control |          |      |      | ©2014 Clim | ax Tech. Co., Ltd. |      |           |
| UPIC Control<br>Surveillance<br>Group Control<br>Network Setting<br>System Setting                                            |          |      |      |            |                    |      |           |

- **Step 2.** Press the test button on the sensor(s) or any button on the Remote Controller or triggering the sensor.
- **Step 3.** When the Control Panel receives a signal, it will show as below and a 2-tone beep will be heard to indicate that it is safe to install the particular sensor in the location.
  - **Time**: time information
  - Area: operation area
  - Zone: device zone
  - Type: device type
  - Name: device name
  - **Rssi**: the RF signal strength between Control Panel and sensor. The Rssi value here must be higher than the Rssi value of Panel's background noise (please refer to 6.1 *Panel Condition section for details*). If not, you may still learn in the sensor; however, please relocate the sensor and use Walk test to find a more suitable location.
  - **DeviceID**: device's unique identification code.
- **Step 4.** Once all sensors are tested, click on "**Stop**" to exit Walk Test mode.

### 5.5. Program Siren

The Program Siren page include siren learning and setting configuration function.

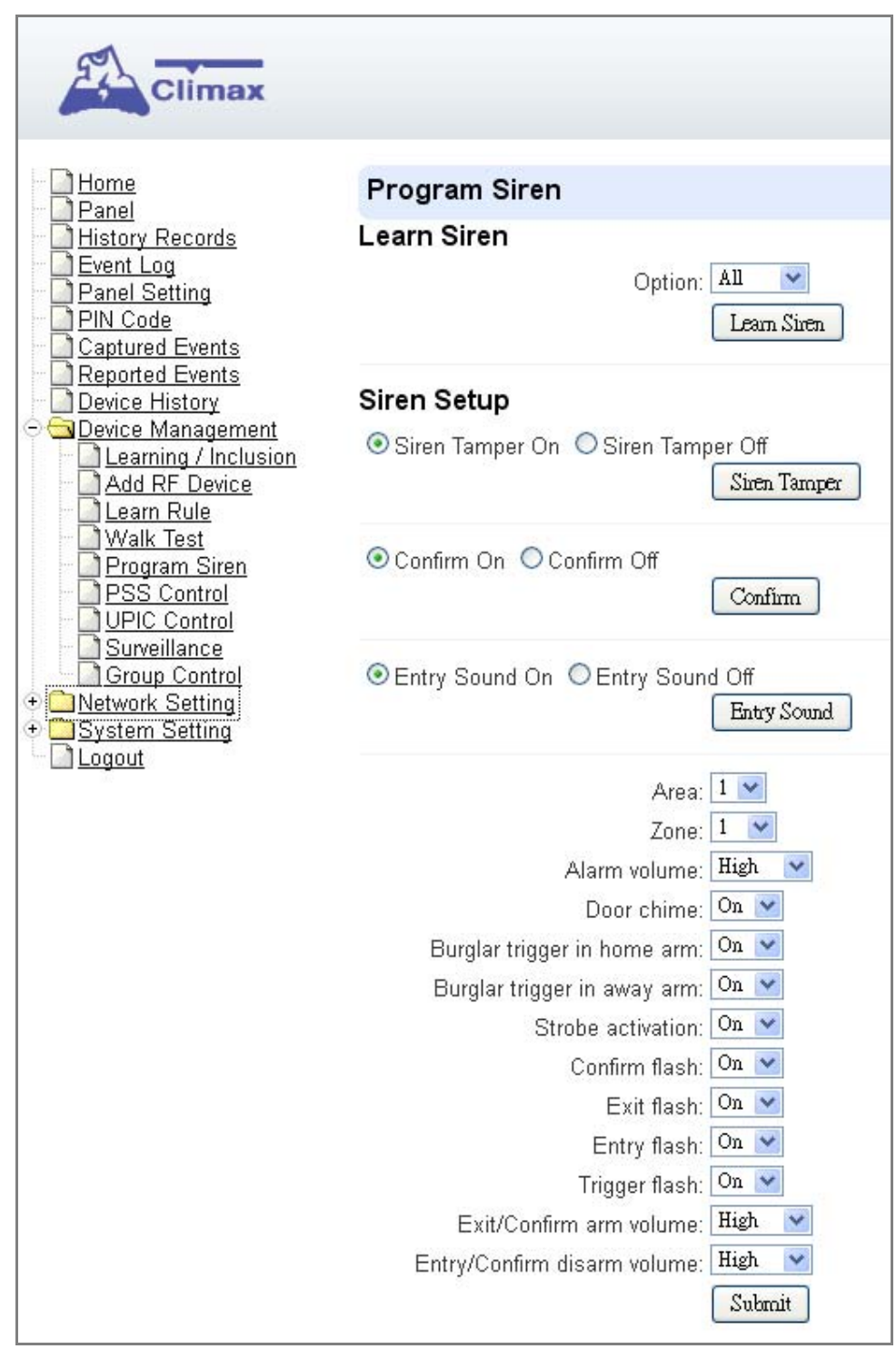

#### Learn Siren

#### <NOTE>

- The Learn Siren function is designed for single way radio siren (BX-7,8 and SR-7,8) only. To learn in two-way sirens, please refer to the 5.1 Learning section.
- Step 1. Select the Option drop-down menu, choose from All, Area1, and Area2 to determine which area should the siren below to.
- **Step 2.** Put your Bell Box or Indoor Siren in **Learning Mode** (Slide BX/SR **dip switch 1** to **ON**. For more details, please refer to siren manual for detail).

#### Step 3. Click Learn Siren to transmit learn code, refer to BX/SR manual to complete learning.

#### Siren Setup

#### Siren Tamper On/Off

You can enable/disable the siren's tamper protection with this function. Select to turn on or off the siren's tamper function then click "**Siren Tamper**" to confirm.

#### <NOTE>

When turned off, if siren tamper will be enabled again automatically after one hour if not turn on manually during the one hour period.

#### Confirm On/Off

When turned on the siren will emit confirmation beep when the control panel mode is changed. When turned off, the siren will remain silent. Select to turn on or off the confirmation function, then click "**Siren Tamper**" to confirm.

#### Entry Sound On/Off

When turned on the siren will emit beeps during entry and exit timer. When turned off, the siren will remain silent. Select to turn on or off the entry sound function, then click "**Siren Tamper**" to confirm.

#### > Siren Setting:

Choose to edit individual siren detail setting with the slide down menus. Refer to siren manual for available options. After finish all settings, click "**Submit**" to confirm.

### 5.6. Exclusion

This feature is only available for HPGWL-5 and HPGW-G5, or when a Z-wave dongle is inserted into the Control Panel. This feature is for you to remove Z-Wave device only.

Step 1. Click on "Exclusion" and click on "Start" to start the procedure. Then the Panel will enter the removing mode.

| Climax                                                                                                    |                      |                              |  |
|----------------------------------------------------------------------------------------------------|----------------------|------------------------------|--|
| Home                                                                                                    | Remove Z-wave device |                              |  |
| Event Log<br>Panel Setting                                                                                                    | Start                |                              |  |
| PIN Code                                                                                                    | Time                 | Device ID                    |  |
| - Reported Events                                                                                                    |                      | No items found               |  |
| Device History                                                                                                    |                      |                              |  |
| Device Management     Learning / Inclusion     Add Device     Walk Test     Program Siren     Exclusion     Z-wave Reset     PSS Control     UPIC Control     Surveillance     Group Control      Hetwork Setting |                      | ©2011 Climax Tech. Co., Ltd. |  |
| System Setting     Logout                                                                                                    |                      |                              |  |

**Step 2.** Refer to the Z-Wave device manual to transmit signal.

Step 3. Select the desired Z-Wave and click **delete** to remove it from the Z-wave list under **Device List** section (**Panel**). Then the Control Panel will remove the Z-Wave device.

| Test Sy     | stem:      | OK                                       |         |           |            |        |        |           |          |      |          |
|-------------|------------|------------------------------------------|---------|-----------|------------|--------|--------|-----------|----------|------|----------|
| Systen      | 1 III IIIa | intenance                                |         |           |            |        |        |           |          |      | _        |
| <b>I</b> Fa | ult Sta    | tus                                      |         |           |            |        |        | 22000     |          |      |          |
|             |            | Fault                                    |         | b la      |            |        | Set    | ting      |          |      |          |
|             |            |                                          |         | NO        | terns ioun | u      |        |           |          |      |          |
|             |            | OK Reset                                 |         |           |            |        |        |           |          |      |          |
|             |            | OK Neset                                 |         |           |            |        |        |           |          |      |          |
|             |            |                                          |         |           |            |        |        |           |          |      |          |
| De          | vice Li    | st                                       |         |           |            |        |        |           |          |      |          |
| Area        | Zone       | Туре                                     | Name    | Condition | Battery    | Tamper | Bypass | RSSI      | Status   |      |          |
| 1           | 1          | Remote Controller                        | RC-16   | 1         | I          |        | No     | N/A       |          | Edit | D        |
| 1           | 2          | Remote Controller                        | RC-8    | 1         | 1          | 1      | No     | N/A       |          | Edit | Ľ        |
| 1           | 3          | Remote Controller                        | RC Plus | 1         |            |        | No     | N/A       |          | Edit |          |
| 1           | 4          | Remote Controller                        | RC-18   | 1         | 1          | 1      | No     | N/A       |          | Edit | [        |
| 1           | 5          | Door Contact                             | DC-8    | 1         | 1          |        | No     | Strong, 8 | DC Close | Edit | <u>[</u> |
| 1           | 6          | Door Contact                             |         | 1         | 1          |        | No     | Strong, 8 |          | Edit | -        |
| 1           | 7          | Thermostat                               |         |           |            |        | No     | N/A       | - ()     | Edi  | D        |
| 1           | 8          | IR                                       | IR-9    | 1         | 1          |        | No     | Strong, 8 |          | Edit | ₫        |
| 1           | 9          | IR                                       | IR-18   | 1         |            |        | No     | Strong, 8 |          | Edit | Ε        |
| 1           | 10         | Outdoor IR                               | EIR     | 1         | 1          |        | No     | Strong, 8 |          | Edit | <u>[</u> |
| 1           | 11         | IR                                       | PIR-23  | 1         | I          |        | No     | Strong, 8 |          | Edit | <u>D</u> |
| 1           | 12         | Keypad                                   | KP-9    | 1         | 1          |        | No     | N/A       |          | Edit | <u>D</u> |
| 1           | 13         | Keypad                                   | KP-23   | 1         |            |        | No     | N/A       |          | Edit | <u>D</u> |
| 1           | 14         | Keypad                                   | KP-16   | 1         | 1          |        | No     | N/A       |          | Edit | <u>D</u> |
| 1           | 15         | Keypad                                   | KP-23SW |           |            |        | No     | N/A       |          | Edit | <u>D</u> |
| 1           | 16         | Smoke Detector                           | HD-9    |           |            |        | No     | Strong, 8 |          | Edit | D        |
| 1           | 17         | Night Switch                             | WL-8    |           |            |        | No     | N/A       | -        | Edit | D        |
| 1           | 18         | CO                                       | CO      |           |            |        | No     | Strong, 8 |          | Edit | D        |
| 1           | 32.2       | 1.2.2.4.4.4.4.4.4.4.4.4.4.4.4.4.4.4.4.4. |         |           |            |        | 1.1.1  |           | -        |      |          |

### 5.7. Z-Wave Tool

This feature is only available when Z-Wave dongle is inserted. This feature is for you to reset the Z-Wave dongle to factory default and remove all Z-Wave devices, or change routing setting.

| Climax                                                                                                    |                                                                                                    |
|----------------------------------------------------------------------------------------------------|----------------------------------------------------------------------------------------------------|
| <ul> <li>Home</li> <li>Panel</li> <li>History Records</li> <li>Event Log</li> <li>Panel Setting</li> <li>Panel Setting</li> <li>Pin Code</li> <li>Captured Events</li> <li>Device History</li> <li>Device Management</li> <li>Learning / Inclusion</li> <li>Add RF Device</li> <li>Learn Rule</li> <li>Walk Test</li> <li>Program Siren</li> <li>Exclusion</li> <li>Z-wave Tool</li> <li>PSS Control</li> <li>UPIC Control</li> <li>Surveillance</li> <li>Group Control</li> <li>Device Upgrade</li> <li>Network Setting</li> <li>Logout</li> </ul> | Z-wave Tool         Z-wave Factory Reset         Network Update Node       Remove Fail Node         Assign Return Route       Association Add         ZW:0000000       ZW:00000001         1 |

#### • Reset Z-Wave Dongle

- **Step 1.** Click "**Z-Wave Factory Reset**", Then the inserted Z-Wave dongle is reset to factory default and all Z-Wave devices will be removed automatically. The Control Panel Home ID will also be changed automatically for a newly added Z-Wave device to recognize.
- Step 2. The list of Z-Wave devices is still displayed in the **Panel**. Please go to **Panel** and then **Device List**. Press **Delete** button to remove them one by one.

| Climax                                              |                   |                   |                   |         |           |            |        |        |           |          |      |        |
|-----------------------------------------------------|-------------------|-------------------|-------------------|---------|-----------|------------|--------|--------|-----------|----------|------|--------|
| Home<br>Panel<br>Panel<br>Panel Stiting<br>PIN Code | Test Sy<br>System | ystem:<br>n in ma | OK<br>intenance   |         |           |            |        |        |           |          |      |        |
| Captured Events                                     | E                 | uit sta           | tus<br>Fault      |         |           |            |        | Set    | tina      |          |      |        |
| Device History                                      |                   |                   | Taun              |         | No        | items foun | h      | 30     | ang       |          |      | -      |
|                                                     |                   |                   |                   |         |           |            |        |        |           |          |      | Reload |
|                                                     | Area              | Zone              | St                | Name    | Condition | Battery    | Tampar | Bunase | RSSI      | Status   |      |        |
|                                                     | 1                 | 1                 | Remote Controller | RC-16   | Condition | Duttery    | I      | No     | N/A       | Stutus   | Edit | Delete |
|                                                     | 1                 | 2                 | Remote Controller | RC-8    | i i       | i          | i      | No     | N/A       |          | Edit | Delete |
|                                                     | 1                 | 3                 | Remote Controller | RC Plus | 1         | 1          |        | No     | N/A       |          | Edit | Delete |
|                                                     | 1                 | 4                 | Remote Controller | RC-18   | 1         | I          | 1      | No     | N/A       |          | Edit | Delete |
|                                                     | 1                 | 5                 | Door Contact      | DC-8    |           |            |        | No     | Strong, 8 | DC Close | Edit | Delete |
|                                                     | 1                 | 6                 | Door Contact      |         | 1         |            |        | No     | Strong 8  |          | 1000 |        |
|                                                     |                   | 0                 | Door Contact      |         |           |            |        | 5.27   | ouong, o  |          | Edit | Delete |

#### • Change Z-Wave Routing Setting

Use the other functions to configure your Z-Wave routing settings.

### 5.8. PSS Control

This feature is designed to control/edit/delete Power Switches included in the panel.

| Climax                                                                                                    |      |        |                    |      |           |           |             |           |            |               |  |
|----------------------------------------------------------------------------------------------------|------|--------|--------------------|------|-----------|-----------|-------------|-----------|------------|---------------|--|
| Home<br>Panel                                                                                                    | Powe | er Swi | tch Sensor         |      |           |           |             |           |            |               |  |
| Event Log                                                                                                    | Area | Zone   | Туре               | Name | Status    |           |             |           |            |               |  |
| Panel Setting                                                                                                    | 1    | 1      | Power Switch Meter |      | Off, 0.0W | Edit      | Delete      | Switch On | Switch Off | Switch Toggle |  |
| Captured Events Captured Events Device History  Device History  Captured Events Device Management Captured Events Captured Events Device Management Captured Events Captured Events Device Management Captured Events Captured Events Capture |      |        |                    |      | ©20       | 11 Clima: | x Tech. Co. | , Ltd.    |            |               |  |

- Click Edit to edit attributes of power switches.
- Click **Delete** to remove power switch from panel.
- Click **Switch On/Switch Off** to turn on/off power switches. Or click **Switch Toggle** to toggle between on/off status. For Power Switch Dimmer, you can also set its power output level with the slide down menu.

### 5.9. UPIC Control

UPIC Control webpage allows you to control UPIC IR Transmitter included in Control Panel

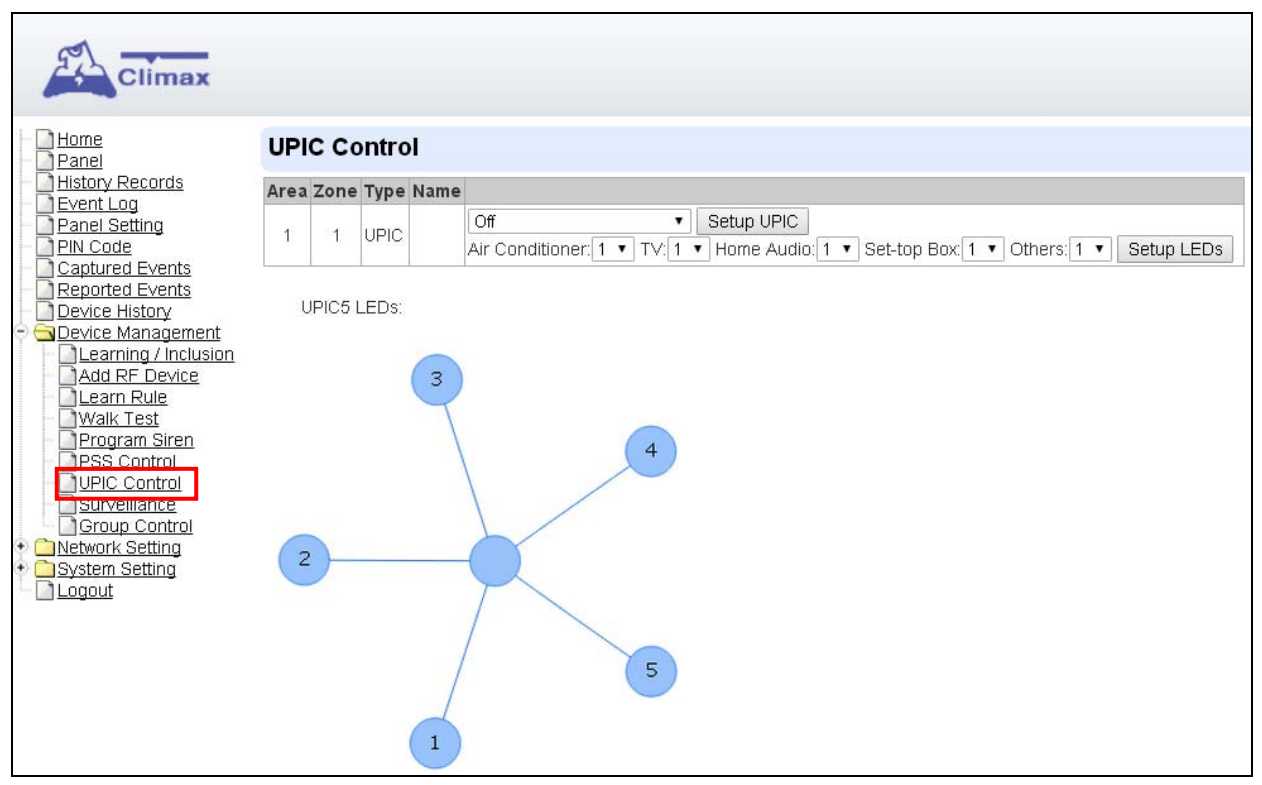

#### • Transmit IR Signal

Depending on the UPIC model number, select the function to be performed in the drop down menu, then click "Setup UPIC" for the UPIC to transmit IR Signal.

#### • UPIC5 LED Setup (UPIC5 only)

UPIC5 has 6 IR LEDs, a central one and 5 surrounding ones. The central LED will always transmit IR signal when activated; besides the central LED, one of the 5 surrounding LEDs can be selected to activate upon IR signal transmission to increase the IR signal coverage.

- **Step 1**: Refer to the diagram on the webpage and UPIC5 manual to determine which LED should be used for signal transmission to each particular home appliance.
- **Step 2**: Select the LED number from the drop down menu for each appliance type, then click "Setup LED" to confirm. Please refer to UPIC5 manual for more information.

#### <EXAMPLE>

- If "Air Conditioner" is set to LED 1, UPIC5 will transmit all Air Condition functions with both Central LED and LED1.
- If "TV" is set to LED 5, UPIC5 will transmit all Air Condition functions with both Central LED and LED5.

### 5.10. Surveillance

The PIR Camera/Video Cameras and IP Cameras are listed under **Surveillance** for separate control.

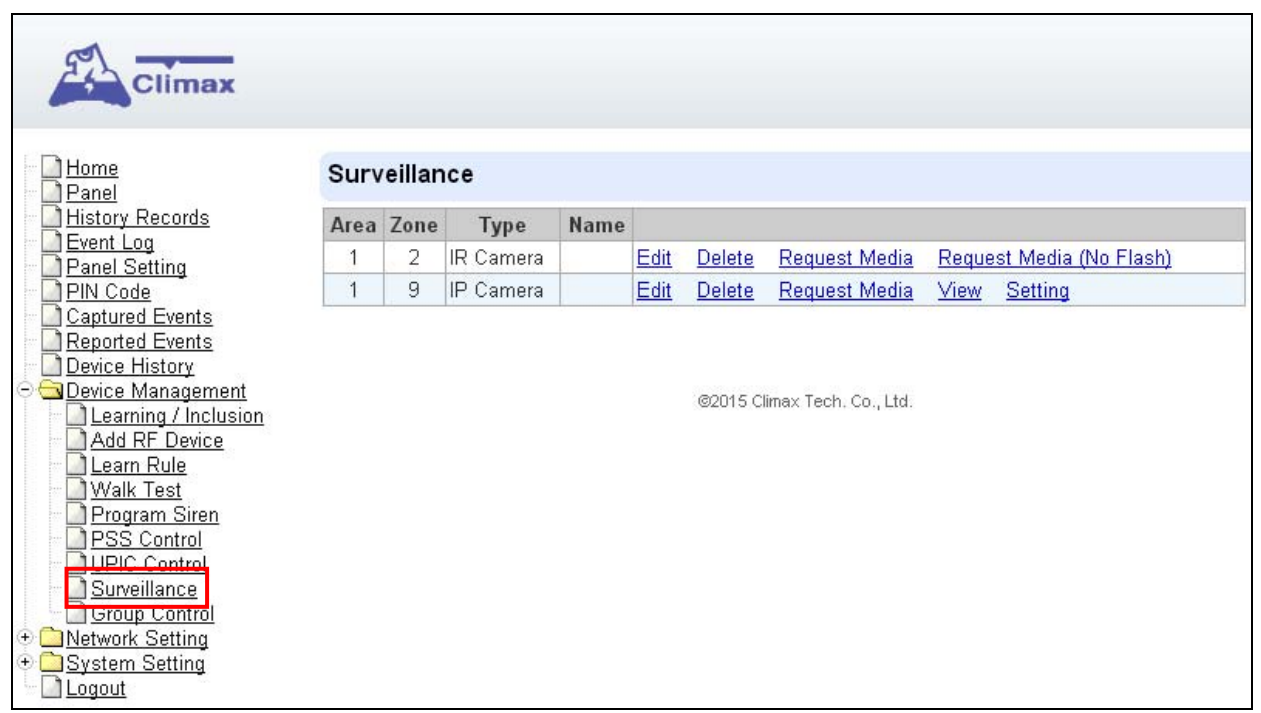

- Click Edit to edit camera attributes.
- Click **Delete** to remove device from panel.
- Click Request Media to capture a picture or vide
  - > PIR camera: A picture will be captured upon request
  - > PIR Video Camera: A 10-second video will be recorded upon request
  - IP Camera: The IP Camera will record a video according to its video length setting (Please refer to IP Camera manual for detail.)
  - For PIR Camera/Video Camera, you can choose to take the picture/video without activating the camera's flash.

Picture and video captured by PIR Camera and PIR Video Camera will be stored under the **Captured Event** webpage. Video Recorded by IP Camera will be stored in the IP Camera, please refer to IP Camera manual to view the video

• For IP Camera, click "View" or "Setting" to access IP Camera webpage for video streaming or setting configuration. A new webpage will open and you will be required to enter the username and password for the IP Camera to access streaming or setting.

### 5.11. Group Control

This feature is designed for you to edit a name of group, switch on or off a group of Power Switches. You can also assign Power Switches to groups you desire.

#### 5.11.1. Group Control/Edit

Step 1. Specify a new name for a group.

| Climax                                                              |             |                |        |         |         |         |         |           |            |         |         |      |               |
|---------------------------------------------------------------------|-------------|----------------|--------|---------|---------|---------|---------|-----------|------------|---------|---------|------|---------------|
| Home<br>Panel                                                       | Group List  |                |        |         |         |         |         |           |            |         |         |      |               |
| History Records                                                     | Group       |                |        | Name    |         |         |         |           |            |         |         |      |               |
| Panel Setting                                                       | 1           |                |        |         |         |         | 1       | Switch On | Switch Off |         |         |      |               |
| Captured Events                                                     | 2           |                |        |         |         |         |         | Switch On | Switch Off |         |         |      |               |
| Device History                                                      | 3           |                |        |         |         |         |         | Switch On | Switch Off |         |         |      |               |
| <ul> <li>Device Management</li> <li>Learning / Inclusion</li> </ul> | 4           |                |        |         |         |         |         | Switch On | Switch Off |         |         |      |               |
| Learn Rule                                                          | 5           |                |        |         |         |         |         | Switch On | Switch Off |         |         |      |               |
| Walk Test                                                           | 6           |                |        |         |         |         |         | Switch On | Switch Off |         |         |      |               |
| PSS Control     UPIC Control                                        | 7           |                |        |         |         |         |         | Switch On | Switch Off |         |         |      |               |
| Surveillance                                                        | 8           |                |        |         |         |         |         | Switch On | Switch Off |         |         |      |               |
|                                                                     | OK          | Reset          |        |         |         |         |         |           |            |         |         |      |               |
|                                                                     | Device List |                |        |         |         |         |         |           |            |         |         |      |               |
|                                                                     | Area Zone   | Туре           | Name ( | Group 1 | Group 2 | Group 3 | Group 4 | Group 5   | Group 6    | Group 7 | Group 8 |      |               |
|                                                                     | 1 4 Power   | r Switch Meter | E      | 1  1    |         |         |         |           |            |         |         | Edit | <u>Delete</u> |
|                                                                     | OK          | Reset          |        |         |         |         |         |           |            |         |         |      |               |

Step 2. Click Switch On or Switch Off to turn on or off one group of power switches.

#### 5.11.2 Device Edit/Delete

Step 1. Check on the groups you wish to assign the Power Switch. This is a multiple-choice field and you can assign one Power Switch to multiple groups. Whenever one of the assigned groups receives request to turn on/off, all Power Switches belonging to the group will be activated accordingly.

| rea | Zone | Туре               | Name     | Group 1 | Group 2 | Group 3 | Group 4 | Group 5 | Group 6 | Group 7 | Group 8 |             |
|-----|------|--------------------|----------|---------|---------|---------|---------|---------|---------|---------|---------|-------------|
| 1   | 1    | Power Switch Meter | 2. I I I |         |         |         |         |         |         |         |         | Edit Delete |

Step 2. Click Edit to edit attributes of an added power switch or power switch meter or Delete to delete this device.

# 6. Program the System

After the initial set-up, you can then program your system by clicking on the left menu to set them individually.

### 6.1. Panel Condition

In the **Panel** Section, user can arm, disarm or partially arm the system. Besides, it displays the current **Panel Status & Device Information**.

| Climax                                                                                                    |                                                         |                                      |                                                                                        |                                  |           |           |                      |          |        |         |        |        |
|----------------------------------------------------------------------------------------------------|---------------------------------------------------------|--------------------------------------|----------------------------------------------------------------------------------------|----------------------------------|-----------|-----------|----------------------|----------|--------|---------|--------|--------|
| Home                                                                                                    | Pan                                                     | el Co                                | ntrol                                                                                  |                                  |           |           |                      |          |        |         |        |        |
| Panel Setting     Panel Setting     Panel Setting     PIN Code     Captured Events     Device History     Device Management     Network Setting     System Setting     Logout | Area<br>Cu<br>O Dis<br>Area<br>Cu<br>O Dis              | 1<br>sarm (<br>2<br>sarm (<br>sarm ( | ode: Disarm<br>C Full Arm C Hoi<br>OK Res<br>ode: Disarm<br>C Full Arm C Hoi<br>OK Res | me Arm 1<br>et<br>me Arm 1<br>et | C Home A  | Arm 2 O   | Home Arm<br>Home Arm | 3        |        |         |        |        |
|                                                                                                    | ➡■Panel Status                                          |                                      |                                                                                        |                                  |           |           |                      |          |        |         |        |        |
|                                                                                                    | Ba                                                      | ttery                                | Tamper                                                                                 | Interfere                        | ence A    | C activat | ion S                | Signal G | SM     | Backgro | ound I | RSSI   |
|                                                                                                    | Nor                                                     | rmal                                 | Normal                                                                                 | Normal                           | N         | ormal     | 9                    |          | 1      |         |        |        |
|                                                                                                    | Test System: OK System in maintenance Test Fault Status |                                      |                                                                                        |                                  |           |           |                      |          |        |         |        |        |
|                                                                                                    |                                                         |                                      |                                                                                        | Fai                              | ult       |           |                      |          |        | Settin  | g      |        |
|                                                                                                    | Area1                                                   | Zone6                                | Tamper                                                                                 |                                  |           |           |                      | F        | Clear  |         |        |        |
|                                                                                                    | OK Reset                                                |                                      |                                                                                        |                                  |           |           |                      |          |        |         |        | Reload |
|                                                                                                    | <b>•</b>                                                | Device                               | List                                                                                   |                                  |           |           |                      |          |        |         |        |        |
|                                                                                                    | Area                                                    | Zone                                 | Туре                                                                                   | Name                             | Condition | Battery   | Tamper               | Bypass   | RSSI   | Status  |        |        |
|                                                                                                    | 1                                                       | 1                                    | Keypad                                                                                 |                                  | I         | 1         |                      | No       | Strong |         | Edit   | Delete |
|                                                                                                    | 1                                                       | 2                                    | Remote Controlle                                                                       | r                                | 1         | 1         | L                    | No       | Strong |         | Edit   | Delete |
|                                                                                                    | 1                                                       | 3                                    | WTRV                                                                                   |                                  | I         | 1         |                      | No       | N/A    | Н       | Edit   | Delete |
|                                                                                                    | 1                                                       | 4                                    | IR Camera                                                                              | )                                | 1         |           | 1                    | No       | Good   |         | Edit   | Delete |
|                                                                                                    | 1                                                       | 5                                    | 809                                                                                    |                                  | I         | 1         | 1                    | No       | Strong |         | Edit   | Delete |
|                                                                                                    | 1                                                       | 6                                    | Door Contact                                                                           |                                  |           |           | Tamper               | No       | Strong | DC Open | Edit   | Delete |

#### Panel Control

Select a choice to arm, disarm or partially arm the system.

#### Panel Status

The Control Panel will update the panel status periodically. However, in order to show the current status, you must reload the screen to refresh the display.

• Battery: When battery is running low, a "low battery" message will be displayed to

inform you to recharge the battery.

- **Tamper**: (reserved)
- Interference: This is for you to check whether the Control Panel is purposely interfered. Whenever the signal jamming period lasts longer than 30 seconds, a "Jamming" message will be shown and reported to the Central Monitoring Station accordingly.
- AC activation: To check whether AC power is connected. If not, it will show "AC Failure".
- **Signal GSM**: GSM signal value is for you to check the GSM signal strength around the Control Panel. It ranges from 0 to 9, where 0 refers to the weakest and 9 refers to the strongest one. The higher the value, the better the GSM signal strength.
- **Background RSSI**: Rssi value is for you to check the RF environment around the Control Panel. It ranges from 0 to 9, where 0 refers to the weakest and 9 refers to the strongest background noise. Therefore, the lower the Rssi value, the better the environment.

#### Test System

The function is designed to send a command to sever over the polling or XMPP protocol.

#### Fault Status

| Fault Status      |         |  |  |  |  |  |  |  |  |  |
|-------------------|---------|--|--|--|--|--|--|--|--|--|
| Fault             | Setting |  |  |  |  |  |  |  |  |  |
| Area1Zone6 Tamper | Clear   |  |  |  |  |  |  |  |  |  |
| OK Reset          |         |  |  |  |  |  |  |  |  |  |

The fault events that exist in the alarm system is displayed under this section. When fault event exists in system, the control panel Fault LED will light up to indicate fault status under Disarm or Home Arm mode (The Fault LED will not light up under Arm mode).

When fault event exists, and you attempt to arm the system, the arming action will be prohibited and the panel will display fault information on the webpage. If you still want to arm the system, perform the arming action again to force arm.

You can check the "Clear" box in the setting column then click "OK" to ignore the fault event. Cleared fault event will not cause the Fault LED to light up, nor prohibit arming.

#### **Device List**

1. The Control Panel will update the device information periodically. However, in order to show the current status, you must **reload** the screen to refresh the display.

- > Area: operation area
  - Zone: device zone
  - **Type**: device type
  - Name: device title
  - Status: device's current status, such as tamper status, battery status, out of order condition or DC open. If PSM is added into the system, the data of PSM, such as On/Off status, voltage, electric current and watt, will be displayed.

Under Device, you could further edit or delete an added device (please refer to 5.1.3 and 5.1.4 for details). Beside, you can reset Panel settings or clear the system faults by pressing Reset Panel.

| 🛋 De | vice Li | ➡ Device List |      |           |         |        |        |           |        |             |               |  |  |
|------|---------|---------------|------|-----------|---------|--------|--------|-----------|--------|-------------|---------------|--|--|
| Area | Zone    | Туре          | Name | Condition | Battery | Tamper | Bypass | RSSI      | Status |             |               |  |  |
| 1    | 2       | UPIC          |      |           |         |        | No     | Strong, 7 |        | <u>Edit</u> | <u>Delete</u> |  |  |
| 1    | 3       | IR            |      |           |         |        | No     | Strong, 8 |        | <u>Edit</u> | <u>Delete</u> |  |  |
| 1    | 6       | Keypad        |      |           |         |        | No     | Strong, 6 |        | <u>Edit</u> | <u>Delete</u> |  |  |

- After pressing **Reset Panel**, the Control Panel will restart in 60 seconds and all configured values will be kept without any change.

#### <u>Note</u>

| ➡ Note | ➡ Note |             |      |  |  |  |  |  |  |  |  |  |
|--------|--------|-------------|------|--|--|--|--|--|--|--|--|--|
| No.    | Туре   | Description |      |  |  |  |  |  |  |  |  |  |
| #1     |        |             | Edit |  |  |  |  |  |  |  |  |  |
| #2     |        |             | Edit |  |  |  |  |  |  |  |  |  |
| #3     |        |             | Edit |  |  |  |  |  |  |  |  |  |
| #4     |        |             | Edit |  |  |  |  |  |  |  |  |  |
| #5     |        |             | Edit |  |  |  |  |  |  |  |  |  |

The function is designed for installer to make a note for each control panel. The note you make here can be delivered to a server over XMPP or polling protocol.

### 6.2. Panel Settings

Program the **Panel**, **Time** and **Sound Settings** at your discretion.

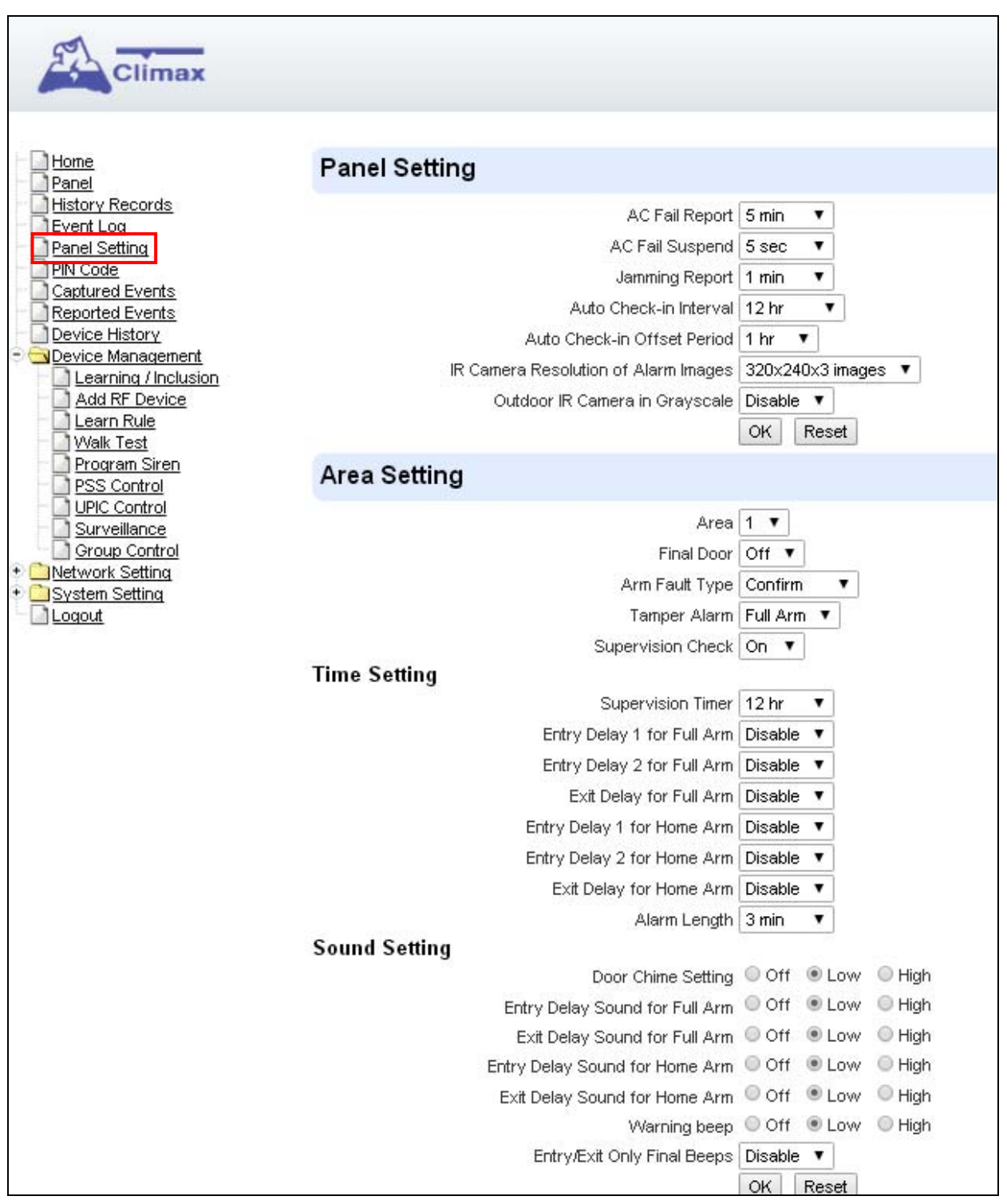

#### Panel Setting

- **AC Fail Report**: Set the waiting time before Control Panel report to Central Monitoring Station when AC failure is detected.
- **AC Fail Suspend**: After AC failure is detected, the panel will enter sleeping mode and wake up at regular interval. Use this option to set the wake up period duration.
- Jamming Report: this function is reserved.
- Auto Check-in: this is to select whether the Control Panel needs to send check-in

reporting to the Central Station automatically and to select the period of time between check-in reports. Options available are **Disable**, **1 hour**, **2 hours**, **3 hours... up to 4 Weeks**.

• Auto Check-in Offset Period: This is to set the time delay before the first Auto Check-In report is made. After power is supplied or re-supplied to the Control Panel, a test report will be sent to the Central Monitoring Station (CMS) based on the Offset Period. This is used to test whether the CMS is able to receive the report from the Panel accurately.

After this test report is sent, the Control Panel will then send reports at regular interval based on the setting of the Auto Check-in Report.

For example, if **Offset Period** is set to <u>2 Hours</u>, and **Auto Check-in Report** is set to 12 hours, the Control Panel will transmit an event code 602 to the CMS after 2 hours, and then report 602 event code periodically at a regular intervals of 12 hours.

• IR Camera Resolution of Alarm Images: This is to select the resolution and number of pictures taken by PIR Camera when the camera detects a movement in armed mode.

Options available are 320x240x3 images (Default), 320x240x6 images and 640x320x3 images.

• **Outdoor IR Camera in Greysclae**: This is to select whether pictures from Outdoor PIR Camera should be taken in greyscale instead of color pictures.

Options available are: **Disable**(Color Picture) and **Enable** (Greyscale picture)

#### Area Setting

- Area: Select operation area to apply setting.
- **Final Door**: If set to **On**: When the system is Away Armed and under exit timer countdown, if a opened Door Contact set to Entry attribute is closed, the system will automatically arm the system even if the exit delay timer has not expired yet.
- Arm Fault Type: Select how the system should respond when it is being armed under fault condition.
  - ✓ Confirm: The panel will first display a "Mode Change Fault" message and emit 2 beeps. Arming again within 10 seconds will force arm the system.
  - ✓ Direct Confirm: The system will be force armed directly without displaying fault message and report an event.
- **Tamper Alarm**: Select whether the siren should sound alarm when the tamper is triggered.
  - ✓ Full Arm: when tamper is triggered under <u>Full arm mode</u>, Control Panel raises a local alarm and sends report to the monitoring center. While under Home Arm or Disarm modes no alarm will be activated, nor report sent.
  - Always: Control Panel raises a local alarm and send report for tamper-trigger in all modes.
- **Supervision Check**: Select to enable or disable system supervision function. When **ON** is selected, the Control Panel will monitor the accessory devices according to the supervision signal received.

#### Time Setting

• **Supervision Timer**: The Control Panel monitors accessory devices according to the supervision signal transmitted regularly from the device. User this option to set a time period for receiving supervision signals. If the Control Panel fails to receive supervision signal from a device within this duration, it will consider the device out of order and report the event accordingly.
• Entry Delay 1 for Full Arm: Set Entry Delay Timer 1 for full arm mode. When a sensor set to Start Entry Delay 1 is triggered under Full Arm mode, the control panel will begin Entry Delay Timer countdown according to duration set with this option

If the Control Panel is disarmed before the Entry Delay Timer expires, the panel returns to Disarm mode and no alarm is activated. If the Control Panel is not disarmed before the Entry Delay Timer expires, the alarm will be activated and the panel will send report.

• Entry Delay 2 for Full Arm: Set Entry Delay Timer 2 for full arm mode. When a sensor set to Start Entry Delay 2 is triggered under Full Arm mode, the control panel will begin Entry Delay Timer countdown according to duration set with this option

If the Control Panel is disarmed before the Entry Delay Timer expires, the panel returns to Disarm mode and no alarm is activated. If the Control Panel is not disarmed before the Entry Delay Timer expires, the alarm will be activated and the panel will send report.

- Exit Delay for Full Arm: Set the Exit Delay Timer when entering Full Arm mode. When the user changes system mode to Full Arm, the panel will begin Exit Delay Timer Countdown and enter Full Arm mode when the timer expires. The user must leave area protected by sensors before the timer expires, otherwise an alarm will be activated with the sensor is triggered.
- Entry Delay 1 for Home Arm: Set Entry Delay Timer 1 for Home Arm mode. When a sensor set to Start Entry Delay 1 is triggered under Home Arm mode, the control panel will begin Entry Delay Timer countdown according to duration set with this option

If the Control Panel is disarmed before the Entry Delay Timer expires, the panel returns to Disarm mode and no alarm is activated. If the Control Panel is not disarmed before the Entry Delay Timer expires, the alarm will be activated and the panel will send report.

• Entry Delay 2 for Home Arm: Set Entry Delay Timer 2 for Home Arm mode. When a sensor set to Start Entry Delay 2 is triggered under Home Arm mode, the control panel will begin Entry Delay Timer countdown according to duration set with this option

If the Control Panel is disarmed before the Entry Delay Timer expires, the panel returns to Disarm mode and no alarm is activated. If the Control Panel is not disarmed before the Entry Delay Timer expires, the alarm will be activated and the panel will send report.

• Alarm Length: Set the duration the external siren should sound when an alarm is activated.

#### Sound Setting

• **Door Chime Setting**: this function is available only when the attribute of Door Contact (DC) and/or PIR detector (IR) is set as **Door Chime**.

The Control Panel sounds a Door Chime (Ding-Dong Sound) while the DC and/or IR is activated in <u>Disarm / Full / Home / Entry mode</u>.

- Entry Delay Sound for Full Arm: this is for you to decide whether the Control Panel sounds count-down beeps and volume of beep during the entry delay time in the full arm mode.
- Exit Delay Sound for Full Arm: this is for you to decide whether the Control Panel sounds count-down beeps and volume of beep during the exit delay timer in the full arm mode.
- Entry Delay Sound for Home Arm: this is for you to decide whether the Control Panel sounds count-down beeps and volume of beep during the entry delay time in the home arm mode.
- Exit Delay Sound for Home Arm: this is for you to decide whether the Control Panel sounds count-down beeps and volume of beep during the exit delay timer in the home arm mode.
- Warning beep: this is for you to decide whether the Control Panel will sound a warning

beep whenever a fault condition has been detected and displayed. The warning beep will be silenced after the Fault message has been read by the user. When a new fault condition is detected, it will then again emit a warning beep every 30 sec.

• Entry/ Exit Only Final Beeps: This is for you to determine when the Control Panel should start warning beep during Entry or Exit countdown timer. For example, if the setting is set to 5 seconds, the Control Panel will only stat warning beep during the last 5 seconds of Entry or Exit countdown timer. When set to Disable, the Control Panel will sound warning beep during the entire Entry or Exit countdown timer.

# 6.3. PIN Code

The User PIN Codes are used by Remote Keypad accessory to control system mode remotely. The 2 areas in the control panel each has 6 User PIN Codes available for setting. Each consists of 4 digits (numeric number 0~9). User PIN code #1 for each Area is always activated factory default.

User PIN #1 in Area 1

User PIN #1 in Area 2 Password: **4321** 

Password: 1234

| Climax            |                  |              |      |           |  |        |
|-------------------|------------------|--------------|------|-----------|--|--------|
| Home<br>Panel     | PIN Cod          | e            |      |           |  |        |
| Event Log         | Area<br>Area 1 😪 |              |      |           |  |        |
| PIN Code          | User             | Code Setting |      |           |  |        |
| Reported Events   | No. User Code    |              |      | User Name |  | Delete |
| Device Management | 1.               | 1234         | user |           |  |        |
| Network Setting   | 2.               |              |      |           |  |        |
| Logout            | 3.               |              |      |           |  |        |
|                   | 4.               |              |      |           |  |        |
|                   | 5.               |              |      |           |  |        |
|                   | 6.               |              |      |           |  |        |
|                   |                  |              |      | OK Reset  |  |        |

## <u>Area</u>

Area: Select the area for setting User PIN Code.

## User Code Setting

- User Code: Enter the 4-digit code in the field.
- **User Name**: Enter a user name for easy recognition of system events. Up to 17 alphanumerical characters are allow for each user name.
- Latch:

✓ Latch  $\rightarrow$  Latch Report ON = Whenever the User PIN Code is used to change system mode, the panel will report the event.

Latch → Latch Report OFF = When the User PIN Code is used to change system mode, the panel will not report the event.

• **Delete**: Check the box if you want to delete selected user. User#1 in each area cannot be deleted

After finish all setting, click **OK** to confirm change.

# 7. Network Settings

# 7.1. GSM (HPGWL-2/3/5 and HPGW-G2/3/5 only)

| Climax                                                                           |                                                                                |
|----------------------------------------------------------------------------------|--------------------------------------------------------------------------------|
|                                                                                  |                                                                                |
| Home                                                                             | GSM                                                                            |
| History Records                                                                  | Insert SIM                                                                     |
| Event Log     Panel Setting     PiN Code     Captured Events     Reported Events | Check SIM<br>Test present of SIM card ● No ○ Yes<br>OK Reset                   |
| ⊕ <u>Device History</u> ⊕ <u>Device Management</u>                               | GPRS                                                                           |
| Network Setting     GSM     GSM     Network     System Setting     Logout        | APN User Password OK Reset                                                     |
|                                                                                  | MMS                                                                            |
|                                                                                  | APN<br>User<br>Password<br>URL<br>Proxy Address<br>Proxy Port 8080<br>OK Reset |
|                                                                                  | SMS                                                                            |
|                                                                                  | SMS Keyword SMS P-word PROG                                                    |
|                                                                                  | Two-Way Setting                                                                |
|                                                                                  | Speaker 9 V<br>Microphone 7 V<br>OK Reset                                      |
|                                                                                  | GSM Reset                                                                      |

## Check SIM

This is designed for the system to check the SIM card or not. (*If users do not intend to use the GSM funciton, please tick "NO" to ensure the system will not check if the SIM card is inserted or not and it will not display the GSM fault by LED flashing.*)

## <u>GPRS</u>

In order to allow GPRS to serve as a back-up IP Reporting method, this section will need to be programmed before reporting.

## • APN (Access Point) Name

It is the name of an access point for GPRS. Please inquire your service provider for an APN. When APN is set, the system becomes valid for internet connection.

## • User (GPRS)

It is the Log-in name to input before accessing the GPRS feature. Please inquire your service provider.

## • Password (GPRS)

It is the User Password to input before accessing the GPRS feature. Please inquire your service provider.

## <NOTE>

All values will be applied to both Areas 1 & 2.

## <u>MMS</u>

The MMS settings are offered by your telecom service provider. Before configuring this function, contact your service provider for correct MMS setting information of the inserted SIM card.

## • APN (Access Point) Name

Enter a MMS APN name provided by your service provider.

User

Enter the Log-in name for accessing the MMS feature provided by your telecom service provider.

## • Password

Enter the password for accessing the MMS feature provided by your telecom service provider.

#### • URL

Enter the MMS APN URL provided by your telecom service provider.

#### Proxy Address

Enter the MMS Proxy Address provided by your telecom service provider.

#### Proxy Port

Enter the MMS Proxy Port provided by your telecom service provider.

#### <u>SMS</u>

## • SMS Keyword

For sending remote commands to system via SMS message, a personalized password is required for the Control Panel to recognize your authority.

## • SMS P-Word

Program Keyword is used to recognize the identity of a valid user; and to give authority for Remote Installing (through SMS Text) or Remote Upgrading purposes (through GPRS). This keyword will need to be inserted whenever the Remote Setting or Remote Upgrading is required. A maximum of 15 characters is allowed.

#### **Two Way Setting**

The two-way setting is designed to adjust speaker volume and microphone sensitivity on DECT device for two-way communication.

| Two-Way Setting       |          |
|-----------------------|----------|
| Speaker 9 💌           |          |
| Microphone 7 💌        |          |
|                       | OK Reset |
| Send SMS<br>GSM Reset |          |

## Send SMS Message

This feature is designed for you to send a SMS message on this web configuration page.

Step 1. Click Send SMS.

| Two-Way Setting              |          |
|------------------------------|----------|
| Speaker 9 💌                  |          |
| Microphone 7 💌               |          |
|                              | OK Reset |
| <u>Send SMS</u><br>GSM Reset |          |

Step 2. Enter a desired phone number and text message.

| Send SMS         |          |
|------------------|----------|
| Phone<br>Number: |          |
| Text:            |          |
|                  |          |
|                  | OK Reset |

## Reset GSM

This feature is designed for you to reset GSM module.

Step 1. Click GSM Reset.

| Two-Way Setting       |          |
|-----------------------|----------|
| Speaker 9 💌           |          |
| Microphone 7 💌        |          |
|                       | OK Reset |
| Send SMS<br>GSM Reset |          |

Step 2. A pop-out message "Are you sure?" is displayed. Click Yes to confirm resetting.

# 7.2. Network

This is for you to program the Network for IP connection.

| ome              | Network          |        |       |          |       |         |        |        |
|------------------|------------------|--------|-------|----------|-------|---------|--------|--------|
| story Records    | ۲                | Obtain | an    | IP addre | ess a | utomati | ically | (DHCP) |
| anel Setting     | 0                | Use th | e fol | lowing I | P ad  | dress   |        |        |
| N Code           | IP Address       | 192    | -     | 168      |       | 0       | -      | 1      |
| eported Events   | Subnet Mask      | 255    | -     | 255      |       | 255     |        | 0      |
| evice History    | Default Gateway  | 192    | -     | 168      | -     | 0       | -      | 254    |
| evice Management | Default DNS 1    | 192    | 1     | 168      |       | 0       | 1      | 100    |
| GSM              | Default DNS 2    | 192    | -     | 168      | 1.1   | 0       |        | 101    |
| Network          | DNS Flush Period | Disabl | e 🗸   |          |       |         |        | 87     |

## • Obtain an IP address automatically (DHCP)

If <u>DHCP</u> is selected, the Network will obtain an IP address automatically with a valid Network DHCP Server. Therefore, manual settings are not required.

This is only to be chosen if your Network environment supports DHCP. It will automatically generate all information.

## • Use following IP address

You can also enter the Network information manually for <u>IP Address</u>, <u>Subnet Mask</u>, <u>Default Gateway</u>, <u>Default DNS 1</u> and <u>Default DNS 2</u>.

Please make sure that you have obtained all required values according to your Network environment. Please contact your network administrator and/or internet service provider for more information.

## • DNS Flush Period

You can set the system to clear current DNS resolution records for all entered URL settings (Reporting, Upload, XMPP...etc.) after a set time period. The system will then resolve the Domain Name again and acquire new IP address for the URL settings. This function is disabled by default.

# 7.3. UPnP

UPnP is Universal Plug and Play, which opens networking architecture that leverages TCP/IP and the Web technologies to enable seamless proximity networking in addition to control and data transfer among networked devices in the home, office, and public spaces.

| Climax                                             |                              |
|----------------------------------------------------|------------------------------|
| - D <u>Home</u><br>- D <u>Panel</u>                | UPnP                         |
| Panel Setting                                      | 🔲 Enable UPnP Device.        |
| PIN Code<br>Contured Events                        | 🔲 Enable UPnP Port Redirect. |
| Reported Events                                    | Port Forwarding              |
| • 🗋 <u>Device History</u><br>• 🗀 Device Management | Application Web Server       |
| Network Setting                                    | Local Port 80                |
| Network                                            | External Port 8080           |
| • <u>UPnP</u><br>System Setting                    | Protocol TCP                 |
| Logout                                             | OK Reset                     |
|                                                    |                              |

## • Enable UPnP Device:

When enabled, you will be able to see this device via any UPnP discovery tool

## • Enable UPnP Port Redirect:

The device will try to find an UPnP-supported router and set up the port to redirect to the router.

## • Port Forwarding:

- 1. Local Port
- 2. External Port
- 3. Protocol

# 8. System Settings

## 8.1. Administrator Setting

It is used to set new Administrator Log-in Name and Password when accessing this web page.

Please note the Caps for your User Name and Password.

- Step 1. Enter the preferred User Name.
- Step 2. Enter the preferred **Password** in the "New Password" field and repeat the same Password in the **Repeat Password** field.

| Climax                                                                                                    | Change Password                                 |
|----------------------------------------------------------------------------------------------------|-------------------------------------------------|
| Panel<br>History Becardo                                                                                                    |                                                 |
| Event Log                                                                                                    | User Name: admin                                |
| Panel Setting                                                                                                    | New Name:                                       |
| <ul> <li>PIN Code</li> <li>Captured Events</li> <li>Reported Events</li> <li>Device History</li> <li>Device Management</li> <li>Network Setting</li> <li>System Setting</li> <li>Change Password</li> <li>Home Automation</li> <li>Scene</li> <li>Report</li> <li>SMS Report</li> <li>Voice Report</li> <li>Code Setting</li> <li>SMTP</li> <li>Media Upload</li> <li>Polling</li> <li>XMPP</li> <li>VOIP</li> <li>Date &amp; Time</li> <li>Dynamic DNS</li> <li>Test IP</li> <li>Firmware</li> <li>Firmware</li> <li>Backup &amp; Restore</li> <li>System Log</li> </ul> | New Password:<br>Repeated Password:<br>OK Reset |

# 8.2. Home Automation

It is used to set Home Automation rules to control sensors and home appliances. You can set up to 100 rules.

- Step 1. Click on Edit.
- **Step 2.** Select an operation area.
- Step 3. Set a rule condition.
- Step 4. Set a rule schedule.
- **Step 5.** Select the corresponding action rules in the **Execution** field.

| 1                                 |      |         |                |               |           |      |
|-----------------------------------|------|---------|----------------|---------------|-----------|------|
| Climax                            |      |         |                |               |           |      |
|                                   |      |         |                |               |           |      |
| Home                              | Llaw |         |                |               |           |      |
| Panel                             | ноп  | ie Auto | mation         |               |           |      |
| History Records                   | #    | Area    | Rule Condition | Rule Schedule | Execution |      |
| Panel Setting                     | 1    |         | Empty          | Always        | Empty     | Edit |
| PIN Code Captured Events          | 2    |         | Empty          | Always        | Empty     | Edit |
| Reported Events<br>Device History | 3    |         | Empty          | Always        | Empty     | Edit |
| Device Management                 | 4    |         | Empty          | Always        | Empty     | Edit |
| System Setting                    | 5    | 2       | Empty          | Always        | Empty     | Edit |
| Home Automation                   | 6    |         | Empty          | Always        | Empty     | Edit |
| - Report                          | 7    |         | Empty          | Always        | Empty     | Edit |
| Voice Report                      | 8    |         | Empty          | Always        | Empty     | Edit |
| - SMTP<br>Media Unload            | 9    |         | Empty          | Always        | Empty     | Edit |
|                                   | 10   |         | Empty          | Always        | Empty     | Edit |
| - VOIP                            | 11   |         | Empty          | Always        | Empty     | Edit |
|                                   | 12   |         | Empty          | Always        | Empty     | Edit |
|                                   | 13   |         | Empty          | Always        | Empty     | Edit |
| Factory Reset                     | 14   |         | Empty          | Always        | Empty     | Edit |
| System Log                        | 15   |         | Empty          | Always        | Empty     | Edit |
| Logout                            |      |         |                |               | 12000000  |      |

## Area

Select an opeartion area.

## Rule Condition

The rule condition determines under which circumstances the rule should be activated.

- Empty: When set as Empty, the system will follow the schedule time and execution rule to respond accordingly.
- Trigger Alarm : When set as Trigger Alarm, if the specified alarm event (Burglar/Some/Medical/Water/Silent Panic/Panic/Emergency/Fire /CO Alarm) is triggered, the rule will be activated according to rule schedule and execution setting.

| Trigger Alarm |   | ~ |
|---------------|---|---|
| Burglar Alarm | * |   |

Mode Change: When set as Mode Change, when the system enters specified mode, the rule will be activated according to rule schedule and execution setting.

| Mode Change |   | < |
|-------------|---|---|
| Disarm      | * |   |

Mode Change and Exit Timer Stopped: When set as Mode Change and Exit Timer Stopped, when the system changes mode to and Exit Delay Timer expires, the rule will be activated according to rule schedule and execution setting.

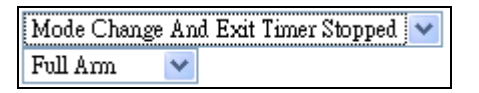

Mode Start Entry Timer: When set as Mode Start Entry Timer, when the system begins to countdown Entry Delay, the rule will be activated according to rule schedule and execution setting.

| Mode Start En | ıtry | Timer | < |
|---------------|------|-------|---|
| Full Arm      | ۷    |       |   |

Temperature Below: When set as Temperature Below, if the temperature detected by specified temperature sensor drops below set threshold, the rule will be activated according to rule schedule and execution setting.

| Temperature Below 📃 💌 |     |  |  |
|-----------------------|-----|--|--|
| Zone 1 💌 : 28 💌       | •°C |  |  |

Temperature Above : When set as Temperature Below, if the temperature detected by specified temperature sensor exceeds set threshold, the rule will be activated according to rule schedule and execution setting.

| Temperature Above 🖉 💌 |    |    |             |   |
|-----------------------|----|----|-------------|---|
| Zone 1                | •: | 26 | <b>•</b> °C | ; |

Temperature Between : When set as Temperature Between, if the temperature detected by specified temperature sensor falls within the range specified, the rule will be activated according to rule schedule and execution setting.

| Temper | ature Between 💌       |
|--------|-----------------------|
| Zone 1 | 💌 : 25 💌 °C ~ 28 💌 °C |

High Power Consumption : When set as Power Consumption Above, if the power output watt from a specific Power Switch exceeds, the rule will be activated according to rule schedule and execution setting.

| Power Consumption Above |           |   |  |
|-------------------------|-----------|---|--|
| Zone 1                  | ▼ : 1000W | 7 |  |

Humidity Above : When set as Humidity Above, if the humidity reading from specified room sensor rises above the level specified, the rule will be activated according to rule schedule and execution setting.

| Humidity Above |   | •  |   |  |
|----------------|---|----|---|--|
| Zone 1         | • | 0% | • |  |

*Humidity Below*: When set as Humidity Below, if the humidity reading from specified room sensor falls below the level specified, the rule will be activated according to rule schedule and execution setting.

| Humidity Below |   |    | • |  |
|----------------|---|----|---|--|
| Zone 1         | • | 0% | • |  |

LUX Between: When set as LUX Between, if the lux reading from specified light sensor falls below the level specified, the rule will be activated according to rule schedule and execution setting.

| LUX Between |     |   |   |   | • |
|-------------|-----|---|---|---|---|
| Zone 1      | ▼:0 | ۲ | ~ | 0 | ۲ |

#### Rule Schedule

- Always : When set as Always, the rule can be activated anytime.
- Schedule Once : When set as Schedule Once, the system will follow the rule condition and execute rule according to the exact date and time specifed..

| Schedule Once    | -             |
|------------------|---------------|
| 2010 💌 / 8 💌 / 8 | ▼ 10 ▼ : 10 ▼ |

Schedule Every Month: When set as Schedule Every Month, the system will follow the rule condition and execute rule according to date and time specified every month.

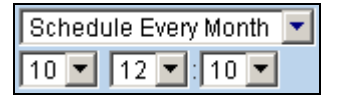

Schedule Every Week : When set as Schedule Every Week, the system will follow the rule condition and execute rule according to day of the week and time specified every week.

| Schedule I | Every | Weel | k [ | •    |   |
|------------|-------|------|-----|------|---|
| Sunday     | -     | 10   | •   | : 10 | • |

Schedule Every Day : When set as Schedule Every Day, the system will follow the the rule condition and execute rule according to time specified every day

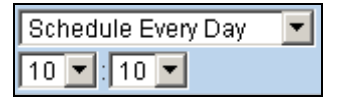

## Execution

Execution is the actual action performed by Control Panel when both Rule Condition and Rule Schedule requirements are met

Zone Switch Off: Turn on the Power Switch at specified zone.

| Zone Sw | itch Off |  |
|---------|----------|--|
| Zone 1  | <b>T</b> |  |

Zone Swich On : Turn on the Power Switch at specified zone.

| Zone Switch On | • |
|----------------|---|
| Zone 1 💌       |   |

Zone Swich On For : Turn on the Power Switch at specified zone for a set duration.

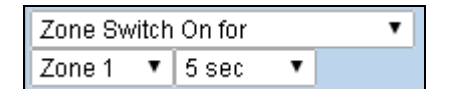

Zone Switch Level: Change the power output level for Dimmer at specified zone.

| Zone Sw | ritch | Level | ~ |
|---------|-------|-------|---|
| Zone 1  | ~     | Off   | ~ |

Zone Swich Toggle : Toggle on/off the Power Switch at specified zone.

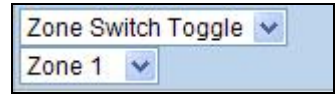

Group Switch Off: Turn off all Power Switches assigned to specified group.

| Group Switch Off | - |
|------------------|---|
| Group 1 💌        |   |

Group Switch On: Turn on all Power Switches assigned to specified group.

| Group Switch On | • |
|-----------------|---|
| Group 1 💌       |   |

Group Switch On For: Turn on all Power Switches assigned to specified group for a set duration.

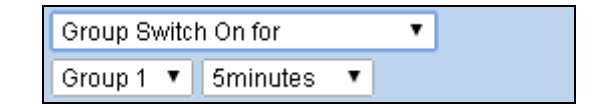

Mode Change: The system will change to the mode as you specified.

| Mode Change | • |
|-------------|---|
| Full Arm 💌  |   |

Request Image: The PIR Camera in specified zone will take a picture.

| Request Image 🔄 |  |
|-----------------|--|
| Zone 1 💌        |  |

Request Image (AII): All PIR Cameras in the system will take a picture.

| Request Image (All) 💌 |  |
|-----------------------|--|
|                       |  |

Request Image (No Flash): The PIR Camera in specified zone will take a picture.without activating its LED flash.

| Request | lmage (No Flash) | * |
|---------|------------------|---|
| Zone 1  | ~                |   |

Request Image (All, No Flash): All PIR Cameras in the system will take a picture without activating LED Flash.

Request Image (All, No Flash) 🔽

Request Video: The PIR Video Camera or IP Camera in specified zone will record a video.

| Reques | t Video | ~ |
|--------|---------|---|
| Zone 1 | ~       |   |

Request Video (AII): All PIR Video Cameras and IP Cameras in the system will record a video.

| Request Video | (AII) | ~ |
|---------------|-------|---|
|---------------|-------|---|

Setup UPIC:: The UPIC and specified zone will transmit Off/Heat/Cool command to the air conditioner as programmed.

| Setup UPIC |     |   | • |
|------------|-----|---|---|
| Zone 1 🔹   | Off | • |   |

Trigger Alarm: Choose to activate one of the following alarms: High Temperature Alarm, Low Temperature Alarm, High Power Consumption Alarm, High Humidity Alarm and Low Humidity Alarm

| Trigger Alar | n 💌                      |
|--------------|--------------------------|
| Zone 1 💌     | High Temperature Alarm 🐱 |

Apply Scene: the system will execute preprogrammed Scene number. Please refer to 8.3. Scene for detail.

| Apply Scene | * |
|-------------|---|
| Scene 1 🛛 🔽 |   |

## 8.3. Scene

The Scene setting allows you to customize a series of actions with your devices, such as Power Switch control, image/video request, mode change and trigger alarm. The programmed scene can be set to activated when a device is triggered. (See **5.1.3. Edit Devices**I), or when a Home Automation Rule is excecuted. (See **8.2. Home Automation**) For example, you can set a scene to control multiple lightings, then set your Remote Controller to activate the scene when the button is pressed, or set a Home Automation Rule to activate the scene.

| Climax                                    |    |       |   |      |           |            |
|-------------------------------------------|----|-------|---|------|-----------|------------|
| ] <u>Home</u><br>Panel                    | Sc | ene   |   |      |           |            |
| History Records                           | #  | Name  | - |      |           |            |
| <u>Event Log</u><br> Panel Setting        | ·  |       | # | Area | Execution |            |
| PIN Code                                  |    |       | 1 | 1    | Empty     | Edit       |
| <u>Captured Events</u><br>Reported Events |    |       | 2 | 1    | Empty     | Delete     |
| Device History                            | 1  | Empty | 3 | 1    | Empty     |            |
| <u>Device Management</u>                  |    |       | 4 | 1    | Empty     |            |
| <u>Network Setting</u><br>System Setting  |    |       | 5 | 1    | Empty     |            |
| Change Password                           | -  |       |   |      |           |            |
| Home Automation                           |    |       | # | Area | Execution | <br>Edit   |
| <u>Scene</u>                              |    | Empty | 1 | 1    | Empty     |            |
| SMS Report                                | 2  |       | 2 | 1    | Empty     | <br>Delete |
| Voice Report                              |    |       | 3 | 1    | Empty     |            |
| SMTP                                      |    |       | 4 | 1    | Empty     |            |
| Media Upload                              |    |       | 5 | 1    | Empty     |            |
| Polling                                   | ·  |       | # | Area | Execution |            |
|                                           |    |       | 1 | 1    | Empty     | Edit       |
| Date & Time                               | -  |       | 2 | 1    | Empty     | Delete     |
| Dynamic DNS<br>Toct IP                    | 5  | Empty | 3 | 1    | Empty     |            |
| Firmware                                  |    |       | 4 | 1    | Empty     |            |
| Eirmware/RF                               |    |       | 5 | 1    | Empty     |            |
| Backup & Restore                          |    |       |   |      |           |            |
| System Log                                |    |       | # | Area | Execution | <br>Edit   |
| Logout                                    |    |       | 1 | 1    | Empty     | <br>Dalata |
|                                           | 4  | Empty | 2 | 1    | Empty     | <br>Delete |

## Step 1. Click on Edit.

| # | Name |   |      |           |      |
|---|------|---|------|-----------|------|
|   |      | # | Area | Execution |      |
|   |      | 1 | 1 🔻  | Empty     |      |
|   | <br> | 2 | 1 🔻  | Empty     |      |
| 1 |      | 3 | 1 🔻  | Empty     | Done |
|   |      | 4 | 1 🔻  | Empty     |      |
|   |      | 5 | 1 •  | Empty •   |      |

## Step 2. Enter a name for the scene.

- Step 3. Select an Area
- **Step 4.** Select an action to be executed when the scene is activated. Refer to the Rule Execution section in **8.2. Home Automation** for detail.

- **Step 5.** Repeat Step 2-3 to setup the execution you wanted. As many as 5 executions can be included in one scene.
- Step 6. Click "Done".
- Step 7. Click "OK" at bottom of webpage to confirm the new scene setting..

# 8.4. Reporting

This is used for installer to program/ set all requirements for reporting purposes.

| Climax                                                        |    |               |              |           |             |                    |             |             |
|---------------------------------------------------------------|----|---------------|--------------|-----------|-------------|--------------------|-------------|-------------|
| - Home<br>Ranel                                               | Re | port          |              |           |             |                    |             |             |
| History Records                                               | #  | Reporting URL | Level        | Group 1   | Group 2     | Group 3            | Group 4     | Group 5     |
| Panel Setting                                                 | 1  |               | All events 🔹 | ۲         | 0           | 0                  | 0           | 0           |
| <u>PIN Code</u> <u>Captured Events</u>                        | 2  |               | All events 🔹 | ۲         | 0           | 0                  | 0           | 0           |
| Reported Events           Device History                      | 3  |               | All events 🔹 | ۲         | 0           | 0                  | 0           | 0           |
| Device Management     Device Management     Device Management | 4  |               | All events 🔹 | ۲         | 0           | 0                  | 0           | 0           |
| Castem Setting                                                | 5  |               | All events 🔹 | ۲         | 0           | 0                  | 0           | 0           |
| Home Automation                                               | 6  |               | All events 🔹 | ۲         | 0           | 0                  | 0           | 0           |
| Report                                                        | 7  |               | All events 🔻 | ۲         | 0           | 0                  | 0           | 0           |
| Voice Report                                                  | 8  |               | All events 🔹 | ۲         | 0           | 0                  | 0           | 0           |
| SMTP                                                          | 9  |               | All events 🔹 | ۲         | 0           | 0                  | 0           | 0           |
| Polling                                                       | 10 |               | All events 🔹 | ۲         | 0           | 0                  | 0           | 0           |
|                                                               | 11 |               | All events 🔻 | ۲         | 0           | 0                  | 0           | 0           |
| Dynamic DNS                                                   | 12 |               | All events 🔹 | ۲         | 0           | 0                  | 0           | 0           |
| Firmware                                                      | 13 |               | All events 🔹 | ۲         | 0           | 0                  | 0           | 0           |
| Eactory Reset                                                 | 14 |               | All events 🔹 | ۲         | 0           | 0                  | 0           | 0           |
| Backup & Restore                                              | 15 |               | All events 🔹 | ۲         | 0           | 0                  | 0           | 0           |
| Li Logout                                                     | 16 |               | All events 🔹 | ۲         | 0           | 0                  | 0           | 0           |
|                                                               | 17 |               | All events 🔹 | ۲         | 0           | 0                  | 0           | 0           |
|                                                               | 18 |               | All events 🔹 | ۲         | 0           | 0                  | 0           | 0           |
|                                                               | 19 |               | All events • | ۲         | 0           | 0                  | 0           | 0           |
|                                                               | 20 |               | All events 🔻 | ۲         | 0           | 0                  | 0           | 0           |
|                                                               |    |               |              | Essential | Essential 🔻 | Essential <b>T</b> | Essential 🔻 | Essential 🔻 |
|                                                               |    |               |              | 5 Retry   | 5 Retry     | 5 Retry            | 5 Retry     | 5 Retry 🔻   |

## Reporting URL

This is used for installer to program/ set all requirements for reporting purposes.

- Report via IP (Ethernet or GPRS) in CID format:
  - ip://Account Number@server ip:port/CID
- Report via IP (Ethernet or GPRS) in SIA format:ip//Account Number @server ip:port/SIA
- Report via IP (Ethernet or GPRS) in CSV format: ip//Account Number @server ip:port/CSV
- Report via IP (Ethernet or GPRS) in CSV format including user name and password: ip//Account Number @server ip:port/CSV/User/Pasword
- Report via GSM CID:

## gsm://Account Number@telephone number

## <NOTE>

- Account number is 4 ~ 6 digits.
- Report via email (Requires SMTP setting)mailto: user@example.com

## Level

Select a reporting condition:

<u>All events</u>: The system will report all events to this destination.

<u>Alarm events</u>: The system will only report alarm event to this destination.

<u>Status events</u>: The system will only report status event(non-alarm events) to this destination.

## • Group

Select a group for your report destination The system will make report according to the following principle:

- Group with higher priority will be reported first: Ex: Group  $1 \rightarrow$  Group  $2 \rightarrow$  Group 3...
- If reporting to the first destination in a group fails, the system will move on to the next report destination in the group.
- If reporting to one of the report destinations in a group is successful, the system will consider reporting to this group successful and stop reporting to rest of the destinations in the group. It will then move on to report to the next group.
- If reporting to all destinations in a group fails, the system will retry report to group according to retry times set below. If reporting is still unsuccessful after retries, the system will move on to report the the next group according to Essential/Optional setting below.
- Group 2 ..... →Group 5), If there is any group set as Essential which has not received report successfully, the system will restart the reporting cycle to retry reporting until every group set as Essential is reported successfully.

## • Essential/Optional

Essential: the system will report to all groups set as Essential. The system will never give

- up trying to report to any group set as Essential until at least one of the
- destinations in every Essential group successfully receives the report. Group 1
- is always set as Essential and cannot be changed.

Optional: The system will only report to group set as **Optional** when reporting to its

previous group fails. For example: if Group 3 is set is optional, the Control Panel will only report to Group 3 if reporting to Group 2 fails.

## • 1 Retry/ 3 Retry/ 5 Retry/ 10 Retry/ 99 Retry:

If reporting to all destinations in a group fails, the system will retry reporting to the group according to the retries times set here.

## <NOTE>

- When the panel is registered into Climax's Home Portal Server, URL1 will be filled in with Home Portal Server report information. Do not change the information once registration is complete or reporting to Home Portal Server may encounter error.
- After registering the panel in Home Portal Server, if you wish to set more reporting destination, the new report destination should be set to different group than URL1 otherwise it may not be able to receive report successfully.

# 8.5. SMS Report (HPGWL-2/3/5 and HPGW-G2/3/5 only)

This is used for setting SMS reporting .

| Climax                                                                                                    |                                                          |                                                                                                    |                  |
|----------------------------------------------------------------------------------------------------|----------------------------------------------------------|----------------------------------------------------------------------------------------------------|------------------|
| Home<br>Panel                                                                                                    | SMS Report                                               |                                                                                                    |                  |
| History Records                                                                                                    | R                                                        | eporting URL                                                                                           | Level            |
| Panel Setting                                                                                                    | 1.                                                       |                                                                                                    | All events       |
| PIN Code<br>Captured Events                                                                                                    | 2.                                                       |                                                                                                    | All events       |
| Reported Events                                                                                                    | 3.                                                       |                                                                                                    | All events       |
| Device Management     Device Management     Device Management                                                                                                    | 4,                                                       |                                                                                                    | All events       |
| Change Password                                                                                                    | 5.                                                       |                                                                                                    | All events 🔻     |
| Cone Automation     Scene     Secont     SMS Report     Code Setting     SMTP     Media Upload     Polling     VOIP     Date & Time     Dynamic DNS     Test IP     Firmware     Firmware     Factory Reset     Backup & Restore     System Log | Note: 1. Report via SMS<br>2. Report via SMS<br>OK Reset | ; in CID format, ex: sms://ACCT@te<br>; text, ex: sms://ACCT@telephone/<br>©2014 Climax Tech. Co., Ltd | elephone<br>TEXT |

## Reporting URL

Set the SMS report destiation according to following format:

sms://Account Number@telephone numeber

Level

Select the event type that will be reported to this reporting destination:

<u>All events</u>: The system will report all events to this destination.

Alarm events: The system will only report alarm event to this destination.

<u>Status events</u>: The system will only report status event(non-alarm events) to this destination.

<NOTE>

If all functions are enabled, then only ONE function will be carried out. Priority sequence is IP> Voice Telephone > CID reporting over GSM> Follow On> SMS reporting > Callback Timer.

# 8.6. Voice Report (HPGWL-3 / HPGW-G1D / HPGW-G3 Only)

Panel models with DECT device capability are able to make voice call during alarm reporting and establish two-way voice communication with call recipient. Each two-way voice session lasts 3 minutes. At the last 30 & 10 secs of two way conversation, the DECT device will emit 1 short beep to alert the call recipient.

The panel will make voice report after the first successful alarm reporting. At least one report destination must be programmed to use voice reporting function.

Warning: Voice reporting is not available when AC power failure is detected.

| Climax                                                                                                    |                                                                                      |
|----------------------------------------------------------------------------------------------------|--------------------------------------------------------------------------------------|
| Home<br>Panel                                                                                                    | Report Voice                                                                         |
| History Records<br>Event Log<br>Panel Setting<br>PIN Code<br>Captured Events<br>Reported Events<br>Device History<br>Device Management<br>Network Setting<br>Network Setting<br>System Setting<br>Change Password<br>Home Automation<br>Scene<br>Report<br>SMS Report<br>SMS Report<br>SMS Report<br>SMS Report<br>SMS Report<br>SMS Report<br>SMS Report<br>SMS Report<br>Dolling<br>Media Upload<br>Polling<br>Media Upload<br>Polling<br>Media Upload<br>Polling<br>SMPP<br>VOIP<br>Date & Time<br>Dynamic DNS<br>Test IP<br>Firmware<br>Firmware/RF<br>Backup & Restore<br>System Log<br>Logout | ☐ Follow-on<br>Telephone<br>Callback Timer 10 min ♥<br>Service Telephone<br>OK Reset |

## • Follow-on

Check the box to enable the Follow-on function.

If enabled, the Control Panel will open two-way communication after the first GSM CID report

If not enabled, the Control Panel will dial the telephone number set below after the first successful report.

## • Telephone

Enter the telephone number in the field, if Follow-on is enabled, leave the telephone number blank.

## • Callback Timer

If not disabled (set to 5 or 10 minutes). After an alarm has been reported, the panel will enter a waiting period for callback. Incoming call during this period will be answered automatically to open two-way communication with DECT devices. The Callback time will end after set waiting period has expired or after the incoming call has ended.

## • Service Telephone

The service telephone number can only be dialed using VST-809 for non-emergency service call.

<NOTE>

VOIP setting must be programmed first before the Control Panel can make report via VOIP. Please refer to 8.12. VOIP for more information.

# 8.7. Code Settings

The Duress Code, Master Code & Temporary Code adds the flexibility of different security level for operation in **Code Settings** menu.

Step 1. Key in your preferred 4 digit Installer Code, Duress Code, Master Code, and/or Temporary Code.

| Climax                                        |                |        |         |
|-----------------------------------------------|----------------|--------|---------|
| Home<br>Panel                                 | Code Setting   |        |         |
| History Records                               | Installer Code |        |         |
| Panel Setting                                 | Area           | 1 🔻    |         |
| Captured Events                               | Duress Code    |        |         |
| Reported Events     Device History            | Guard Code     |        |         |
| Device Management                             | Master Code    | *      |         |
| ⊕ □ <u>Network Setting</u> ⊖ □ System Setting | Temporary Code |        | 🗹 Latch |
| Change Password                               |                | OK Res | et      |
|                                               |                |        |         |
| Beport<br>SMS Report                          |                |        |         |
| Voice Report                                  |                |        |         |
|                                               |                |        |         |
| Media Upload<br>Polling                       |                |        |         |
|                                               |                |        |         |
| Date & Time                                   |                |        |         |
| Dynamic DNS                                   |                |        |         |
| Firmware                                      |                |        |         |
| Factory Reset                                 |                |        |         |
| Backup & Restore                              |                |        |         |
| Logout                                        |                |        |         |

**Step 2.** You can also choose to have Latch Option On / Off for Temporary Code by tick the Latch Option box and press **OK** to confirm the settings.

## Installer Code

The Installer Code is used for SMS Remote Programming, when sending a remote programming message, the user needs to enter Installer Code in the message to be able to program the system. The default Installer code is: **7982**.

## • Area

Each Area has different Duress Code, Master Code, and Temporary Code. Select the Area to program the code setting in this area.

## Duress Code

The Duress Code is designed for transmitting a secret & silence alarm.

When Duress Code is used for accessing the system, the Control Panel will report a secret alarm message without sounding the siren to the Central Monitoring Station to indicate of a **Duress Situation in Progress**.

The Duress Code consists of 4 digits and is not activated as default by the factory.

#### Guard Code

The Guard Code is designed for security patrol personnel to arm/disarm the system. It can be set the same as a User PIN Code.

The Guard Code consists of 4 digits and is not activated as default by the factory.

#### Master Code

This function is currently disabled.

#### • Temporary Code

Temporary Code is also used to arm/disarm the system, but it is for a temporary user. The temporary Code is **ONLY** valid for one-access per arming and disarming. Afterwards, the Temporary Code will be automatically erased and needs to be reset for a new Temporary user.

The Temporary Code consists of 4 digits and is not activated as default by the factory.

#### Latch Option

This is to program the Latch Key Reporting feature for Temporary Code. Please click the box to select the options.

In Latch  $\rightarrow$  Latch Report ON = Whenever the system is armed, home/ day home/ night home armed or disarmed, the Panel will transmitt Contact ID code / SMS message / GPRS reporting (according to pre-setting) to notify the Central Monitoring Station.

Latch  $\rightarrow$  Latch Reprot OFF = Whenever the system is armed, home/ day home/ night home armed or disarmed, the Panel will <u>NOT</u> transmit reporting(s) to notify the Central Monitoring Station.

## • Delete

Except Master Code which can't be disabled in any way, Temporary and Duress Code can be disabled by cleaning the code box and leaving the box as blank.

## 8.8. SMTP Setting

Program the mail server related settings. The email account you set here would be used to send report for events or picture and video clip captured by PIR Camera and PIR Video Camera.

| Climax                                                                                                    |                                                                                                    |
|----------------------------------------------------------------------------------------------------|----------------------------------------------------------------------------------------------------|
| Home                                                                                                    | SMTP Setting                                                                                                    |
| <ul> <li>Home</li> <li>Panel</li> <li>History Records</li> <li>Event Log</li> <li>Panel Setting</li> <li>Panel Setting</li> <li>PlN Code</li> <li>Captured Events</li> <li>Reported Events</li> <li>Device History</li> <li>Device Management</li> <li>Network Setting</li> <li>System Setting</li> <li>Change Password</li> </ul> | Server:<br>Port: 25<br>User:<br>Password:<br>From:<br>Using TLS/SSL encrypted channels (Secure SMTP)<br>OK Reset |
| Scene<br>Report                                                                                                    | Test E-Mail                                                                                                    |
| Report<br>SMS Report<br>Voice Report<br>Code Setting<br>Media Upload<br>Polling<br>XMPP<br>VOIP<br>Date & Time<br>Dynamic DNS<br>Test IP<br>Firmware<br>Firmware<br>Backup & Restore<br>System Log                                                                                                    | Receiver:<br>OK Reset                                                                                            |

Step 1. Enter the following settings:

- Server: set the mail server (max. 60 digits/alphabets).
- **Port**: set the port number (max. 5 digits/alphabets).
- User: set the mail account name (max. 30 digits/alphabets).
- **Password:** set the password corresponding to the mail account name (max. 30 digits/alphabets).
- From: set the email address according to your mail sever and account name. If your mail server supports other email address, you can enter the email address here. (max. 30 digits/alphabets).
- Using TLS/SSL encrypted channels (Secure SMTP): If your mail server uses TLS or

SSL encryption method for secure transfer, please click the box to enable the setting

Step 2. Click OK to confirm the setting.

# 8.9. Media Upload

The system can deliver captured images and video clips captured by PIR Cameras and PIR Video Camera to cell phone, email or ftp.

| Climax                                                                                                    |                                                                                                    |
|----------------------------------------------------------------------------------------------------|----------------------------------------------------------------------------------------------------|
| L'ENT                                                                                                    |                                                                                                    |
| Panel                                                                                                    | Media Upload                                                                                                    |
| Panel     Panel     History Records     Event Log     Panel Setting     PiN Code     Captured Events     Reported Events     Device History     Device History     Ovice Management     Network Setting     Change Password     Home Automation     Scene     Report     SMS Report     Code Setting     SMTP | Wedia Upload         URL 1:         URL 2:         URL 3:         URL 4:         URL 5:         Prefix:         Delete events after uploaded.         Note:       1. Upload via IP (Ethernet or GPRS) in FTP protocol, ex: ftp://user:password@server/path         2. Upload via IP (Ethernet or GPRS) in HTTP protocol, ex: http://server/path         3. Mail via IP (Ethernet or GPRS), ex: mailto: user@server         4. Send MMS e-mail via GPRS, ex: mms: user@mail.server         5. Send MMS e-mail via GPRS, ex: mms: user@mail.server |
| Sivi P         Polling         YOIP         Date & Time         Dynamic DNS         Test IP         Firmware         Firmware/RF         Backup & Restore         System Log         Logout                                                                                                    | 5. Send MMS via GPRS, ex: mms: telephone<br>OK Reset                                                                                                    |

- FTP: <u>ftp://user.password@server/path</u>
- HTTP: <u>http://ip:port/path</u>
- **Email**: <u>mailto:user@server</u> (transmitting an alarm image over Ethernet)
- MMS via Telephone: mms: telephone number
- **MMS via GPRS**: mms: <u>user@mail.server</u> (transmitting an alarm image over MMS)

## <NOTE>

If "Deleted events after uploaded" is checked, the system will automatically clear all captured images which are displayed in the Captured Events menu after it successfully sends out those captured images to preset reporting destinations.

# 8.10. Polling

The polling function enables the Control Panel to query the destiation you set (URL1 or URL2) in turn as to whether it has any data to transmit.

| Home<br>Panel<br>History Records<br>Event Log<br>Panel Setting<br>PIN Code<br>Captured Events<br>Reported Events<br>Device History<br>Device Management                                                                                                    | Polling         URL 1:         URL 2:         Interval:       0         (sec, 0~99999)         Ex:       ip://server:port/path (via Ethernet or GPRS)         Events:       0 |
|----------------------------------------------------------------------------------------------------|----------------------------------------------------------------------------------------------------|
| Reported Events     Device History     Device Management     Network Setting     System Setting     Change Password     Home Automation     Scene     Report     SMS Report     Voice Report     Code Setting     SMTP     Media Upload     Polling     XMPP     VOIP     Date & Time     Dynamic DNS     Test IP     Firmware     Firmware     Firmware     Firmware     Firmware     Firmware     Firmware     Firmware | Events: 0<br>K Reset                                                                                                    |

- URL/URL2: ip://server:port/path
- Interval : interval time of polling

## 8.11. XMPP

XMPP setting enables the Control Panel to query the set destination. This setting is required for the Control Panel to connect to Climax's Home Portal Server for remote control. If the panel is disconnected from the server, it will retry connection every 3 minutes.

| Climax                                                                                                    |                                                               |  |
|----------------------------------------------------------------------------------------------------|---------------------------------------------------------------|--|
| Home<br>Panel                                                                                                    | XMPP                                                          |  |
| History Records Field History Records Field History Records Field Panel Setting Panel Setting Captured Events Device History  Device History  Device Management  Device Management  Device Report  Device Report  D | Server:       homeportal.climax.com.tw         Backup Server: |  |

- Server: server address
- **Port**: server's port number
- User: authorized user account name
- **Password**: authorized user password
- **Domain**: domain address
- Buddy List: contact destination
- **Ping Interval**: server connection test interval

# 8.12. VOIP (HPGW-G1D & HPGW-G3 Only)

Program your VOIP server setting with this page. The VOIP setting must be completed before you can use Voice Report function via VOIP.

| Climax                                                                                                    |                                        |                                                             |
|----------------------------------------------------------------------------------------------------|----------------------------------------|-------------------------------------------------------------|
| Home<br>Panel                                                                                                    | VOIP                                   |                                                             |
| History Records<br>Event Log<br>Panel Setting<br>PIN Code<br>Captured Events<br>Reported Events<br>Device History<br>Device Management<br>Metwork Setting<br>Change Password<br>Home Automation<br>Scene<br>Report<br>SMS Report<br>Voice Report<br>Code Setting<br>SMTP<br>Media Upload<br>Polling<br>XMPP<br>VOIP<br>Date & Time<br>Dynamic DNS<br>Test IP<br>Firmware<br>Firmware<br>Firmware/RE<br>Factory Reset<br>Backup & Restore<br>System Log<br>Logout | Server:<br>Port:<br>Vser:<br>Password: | homeportal.climax.com.tw<br>5060<br>. Events: 0<br>OK Reset |

- Server: Your VOIP server URL, factory default is set to Climax' Home Portal Server. If you use your own server, a SIP VOIP server is required. We recommend using an Asterisk server.
- User: Enter your username in the VOIP server
- **Password:** Enter the password.

# 8.13. Date & Time

Program the current **Date & Time** and set automatic synchronization with internet time server.

| Climax                                                                                          |                                                                                                    |
|-------------------------------------------------------------------------------------------------|----------------------------------------------------------------------------------------------------|
| Home<br>Panel                                                                                   | Date & Time                                                                                                    |
| History Records<br>Event Log<br>Panel Setting<br>PIN Code<br>Captured Events<br>Reported Events | Date 2014/05/08 30 (yyyy/MM/dd)<br>Time 11 : 43 (hh:mm) Now<br>OK Reset                                                                                                    |
| ⊕ ☐ Device History ⊕ ☐ Device Management                                                        | Time Zone                                                                                                    |
|                                                                                                 | Time Zone (GMT+00:00) Greenwich Mean Time: Dublin, Edinburgh, Lisbon, London 🔻 OK Reset                                                                                                    |
|                                                                                                 | Internet Time                                                                                                    |
|                                                                                                 | <ul> <li>Automatically synchronize with an Internet time server.</li> <li>Server pool.ntp.org          <ul> <li>OK Reset</li> <li>OK Reset</li> </ul> </li> <li>©2014 Climax Tech. Co., Ltd.</li> </ul> |
| Eirmware/RF<br>Factory Reset<br>Backup & Restore<br>System Log<br>Logout                        |                                                                                                    |

- Date & Time: set current month, date and time.
- **Time Zone:** choose your time zone, and then the system will calculate the daylight saving time automatically (if necessary).
- Internet Time: the system will automatically synchronize with an internet time server. Tick the check box to enable this function. Available options: <u>pool.ntp.gov</u>, <u>time.nist.gov</u> and <u>tick.usno.navy.mil</u>.

# 8.14. Dynamic DNS

This page is used to provide you the Control Panel's current public IP address.

| Climax                                                                                                    |                    |                                                                                                    |
|----------------------------------------------------------------------------------------------------|--------------------|----------------------------------------------------------------------------------------------------|
| Panel                                                                                                    | Dynamic DNS        |                                                                                                    |
| History Records<br>Event Log<br>Panel Setting<br>PIN Code<br>Captured Events<br>Device History<br>Device History<br>Device Management<br>Metwork Setting<br>Change Password<br>Home Automation<br>Scene<br>Report<br>SMS Report<br>Voice Report<br>Code Setting<br>SMTP<br>Media Upload<br>Polling<br>XMPP<br>VOIP<br>Date & Time<br>Dynamic DNS<br>Test IP<br>Firmware<br>Firmware<br>Firmware<br>System Log<br>Logout | Dynamic DNS Server | http://checkip.dyndns.org         Your public IP address is: 59.124.230.221         OK       Reset |

• Dynamic DNS Server: <u>http://checkip.dyndns.org</u>

## 8.15. Test IP

This is for you to test the Control Panel internet connection.

| Climax                                                                                                    |                                                                                                    |
|----------------------------------------------------------------------------------------------------|----------------------------------------------------------------------------------------------------|
| <ul> <li>Home</li> <li>Panel</li> <li>History Records</li> <li>Event Log</li> <li>Panel Setting</li> <li>PIN Code</li> <li>Captured Events</li> <li>Reported Events</li> <li>Device History</li> <li>Device Management</li> <li>Network Setting</li> <li>Change Password</li> <li>Home Automation</li> <li>Scene</li> <li>Report</li> <li>SMS Report</li> <li>Voice Report</li> <li>Code Setting</li> <li>SMTP</li> <li>Media Upload</li> <li>Polling</li> <li>XMPP</li> <li>VOIP</li> <li>Date &amp; Time</li> <li>Dynamic DNS</li> <li>Test IP</li> <li>Firmware</li> <li>Firmware</li> <li>Firmware</li> <li>System Log</li> <li>Logout</li> </ul> | URL:         Interval:       (sec, 0~99999)         Ex: ip://server:port/path (via Ethernet)         OK       Reset |

- **Step 1.** Enter the URL destination you want to test connection to.
- **Step 2.** Enter the test interval.
- Step 3. Click "OK"

You can check the test connect result in **System Log**.

# 8.16. Firmware Upgrade

You can update the firmware via this web page.

Step 1. Click on "Browse" and locate the latest firmware file ("unzipped image.bin" file) in your PC.

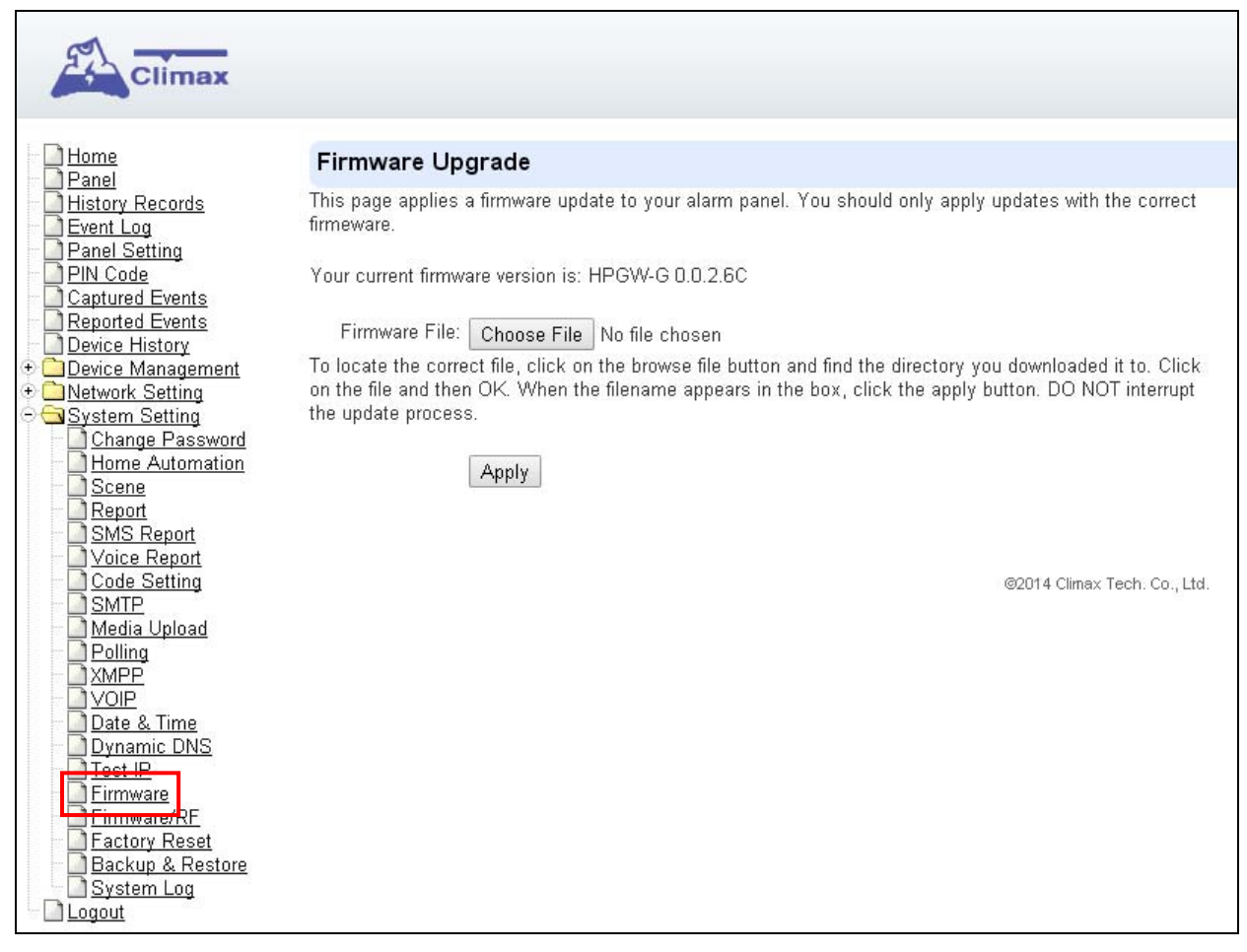

Step 2. Press "Apply" to upload the latest firmware to Control Panel

- **Step 3.** Wait for 1 min and do NOT power off during this time.
- Step 4. Once Firmware upgrading is complete, the Control Panel will reboot automatically

# 8.17. RF Firmware Upgrade

You can update the Control Panel's RF firmware via this web page.

Step 1. Click on "Browse" and locate the latest firmware file ("unzipped image.bin" file) in your PC.

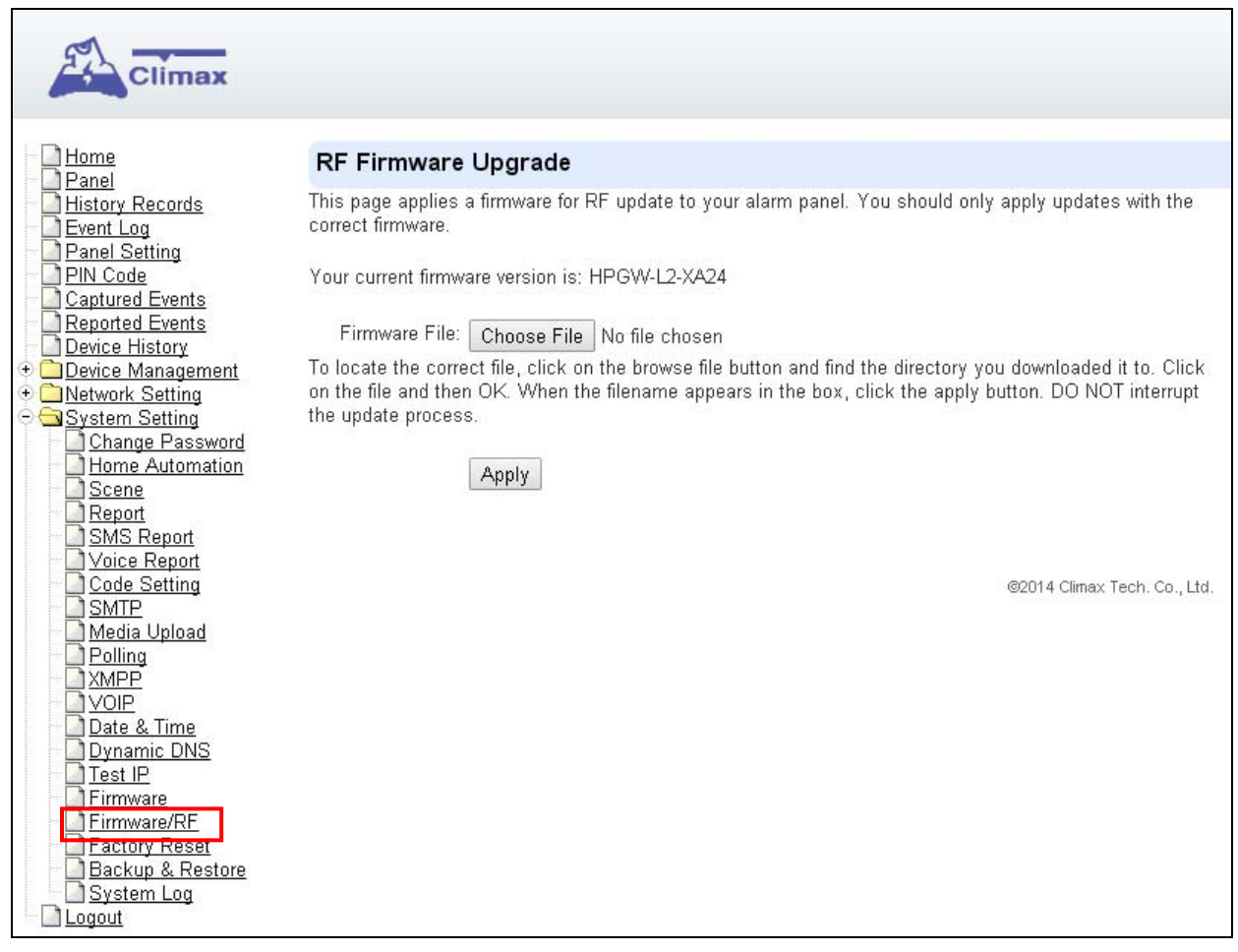

Step 2. Press "Apply" to upload the latest firmware to Control Panel

**Step 3.** Wait for 1 min and do NOT power off during this time.

Step 4. Once Firmware upgrading is complete, the Control Panel will reboot automatically

# 8.18. Factory Reset

Yan can clear all programmed parameters in the Control Panel and reset it to Factory Default.

Once the **Factory Reset** is executed, all the programmed settings will returned to its default value, and all the learnt-in devices will be removed. You will need to restart the programming and learning process again.

## **Remote Reset**

- **Step 1.** Tick the **Kept current network setting** box to keep the current Network settings. Otherwise, the system will reset its value back to factory default.
- Step 2. Press Yes to continue the Reset procedure.
- Step 3. Wait for 1 min and do NOT power off during this time.
- **Step 4.** Once reset is complete, it will automatically reboot the main unit.

| Climax                                                                                                    |                                                                                              |
|----------------------------------------------------------------------------------------------------|----------------------------------------------------------------------------------------------|
| Home<br>Panel                                                                                                    | Factory Reset                                                                                |
| History Records                                                                                                    | Your current firmware version is: HPGW-G 0.0.2.6C                                            |
| <ul> <li>Event Log</li> <li>Panel Setting</li> <li>PIN Code</li> <li>Captured Events</li> <li>Reported Events</li> <li>Device History</li> <li>Device Management</li> <li>Network Setting</li> <li>System Setting</li> <li>Change Password</li> <li>Home Automation</li> <li>Scene</li> <li>Report</li> <li>SMS Report</li> <li>Code Setting</li> <li>SMTP</li> <li>Media Upload</li> <li>Polling</li> <li>XMPP</li> <li>VOIP</li> <li>Date &amp; Time</li> <li>Dynamic DNS</li> <li>Test IP</li> <li>Firmware</li> <li>Firmware</li> <li>Factory Reset</li> </ul> | De you want to restore this device to factory default setting? Kept current network setting. |
| System Log                                                                                                    |                                                                                              |

## Local Reset

- Step 1. Remove the batteries and disconnect the AC adaptor, slide battery switch to OFF.
- Step 2. Press and Hold the reset button and connect the AC adaptor to the Control Panel. All 3 LEDs will turn on for 10 seconds.
- Step 3. Keep holding the reset button for 30 seconds then release. After 10 seconds, the Control Panel will restart and all 3 LEDs will turn on.
- Step 4. Wait for 10 seconds and all 3 LEDs will turn off to indicate factory reset is complete.
### 8.19. Backup & Restore

Yan can backup all programmed parameters and save these programmed values into a file. Besides, you also can restore pre-programmed settings.

#### 8.19.1 Backup Data

Yan can backup all programmed data and save these programmed values into a file.

Step 1. Click Download configuration file.

| Climax                                                                                                    |                                                                                                    |
|----------------------------------------------------------------------------------------------------|----------------------------------------------------------------------------------------------------|
| Home                                                                                                    | Configuration Backup                                                                                                    |
| History Records<br>Event Log<br>Panel Setting                                                                                                    | Configuration File: Download                                                                                                    |
| Captured Events                                                                                                    | Configuration Restore                                                                                                    |
| Device History                                                                                                    | Configuration File: Choose File No file chosen                                                                                                    |
|                                                                                                    | To locate the correct file, click on the browse file button and find the directory you downloaded it to. Click<br>on the file and then OK. When the filename appears in the box, click the apply button. DO NOT interrupt<br>the update process. |
| Code Setting SMTP Media Upload Colling SMPP VOIP Date & Time Dynamic DNS Firmware Firmware Eirmware/RE Eactory Reset Backup & Restore System Log Logout | ©2014 Climax Tech. Co., Ltd.                                                                                                    |

Step 2. Click Download configuration file.

#### 8.19.2 Restore Settings

- Step 1. Click Browse, select a saved file.
- Step 2. Click Apply to apply the pre-programmed values to the main unit.

## 8.20. System Log

The sytem log webpage logs the control panel's detail system operation history.

| Climax                   |                                                           |          |       |               |                      |              |
|--------------------------|-----------------------------------------------------------|----------|-------|---------------|----------------------|--------------|
| - <u>Home</u><br>- Panel | System Log                                                |          |       |               |                      |              |
| History Records          | Reload                                                    |          |       |               |                      |              |
| Event Log                |                                                           |          |       |               |                      |              |
| Panel Setting            | Time                                                      | Priority | Class | Action        | Source               | Message      |
| Captured Events          | 2014/12/12 05:39:15                                       | 6        | 30    | Wireless LAN  | Worker               | Disconnected |
| Reported Events          | 2014/12/12 05:39:14                                       | 6        | 30    | Wireless LAN  | Worker               | Disconnected |
| Device History           | 2014/12/12 05:38:48                                       | 6        | 30    | Wireless LAN  | Worker               | Disconnected |
| Device Management        | 2014/12/12 05:38:47                                       | 6        | 30    | Wireless LAN  | Worker               | Disconnected |
| Caller Setting           | 2014/12/12 05:37:48                                       | 6        | 30    | Wireless LAN  | Worker               | Disconnected |
| Change Password          | 2014/12/12 05:37:47                                       | 6        | 30    | Wireless LAN  | Worker               | Disconnected |
| Home Automation          | 2014/12/12 05:37:39                                       | 6        | 30    | Wireless LAN  | Worker               | Disconnected |
| Benet                    | 2014/12/12 05:37:38                                       | 6        | 30    | Wireless LAN  | Worker               | Disconnected |
| Code Setting             | 2014/12/12 05:37:26                                       | 6        | 30    | Wireless LAN  | Worker               | Disconnected |
|                          | 2014/12/12 05:37:25                                       | 6        | 30    | Wireless LAN  | Worker               | Disconnected |
| Media Upload             | 2014/12/12 05:37:16                                       | 6        | 30    | Wireless I AN | Worker               | Disconnected |
|                          | 2014/12/12 05:37:12                                       | 6        | 30    | Wireless LAN  | Worker               | Disconnected |
| Date & Time              | 2014/12/12 05:37:11                                       | 6        | 30    | Wireless I AN | Worker               | Disconnected |
| <u>Dynamic DNS</u>       | 2014/12/12 05:36:59                                       | 6        | 30    | Wireless LAN  | Worker               | Disconnected |
| Eirmwore                 | 2014/12/12 05:36:58                                       | 6        | 30    | Wireless LAN  | Worker               | Disconnected |
| Factory Reset            | 2014/12/12 05:36:50                                       | 6        | 30    | Wireless LAN  | Worker               | Disconnected |
| Backup & Restore         | 2014/12/12 05:36:30                                       | 6        | 20    | Wireless LAN  | Worker               | Disconnected |
| System Log               | 2014/12/12 05:36:49                                       | C        | - 20  | VVIreless LAN | VVUIKEI<br>V0/auluar | Disconnected |
| Logout                   | 2014/12/12 05:36:31                                       | 6        | 30    | Wireless LAN  | vvorker              | Disconnected |
|                          | 2014/12/12 05:36:30                                       | 6        | 30    | vvireless LAN | Worker               | Disconnected |
|                          | 2014/12/12 05:36:18                                       | 6        | 30    | Wireless LAN  | Worker               | Disconnected |
|                          | Limit # of items: 20 <b>•</b><br>System Log File: Downloa | d        |       |               |                      |              |

• System Log File Download" Click to download a detail log files into your computer for more information.

## 9. Event & History

This section introduces event history of the system.

### 9.1. Captured Events

This page stores all captured pictures and videos by PIR Camera and PIR Video Camera. When a PIR Camera is triggered, it will take 3 pictures in quick succession, when a PIR Video Camera is triggered, it will take a 10-second video clip. You can also request the PIR Camera to take a picture and PIR Video Camera to take a 10-second video clip manually.

Caputred events will be displayed in this page with their information for you to view. Simply click on the picture or video to view them. You can also click **Delete** to delete the event.

| Climax                                                    |                     |      |      |           |        |       |                 |       |
|-----------------------------------------------------------|---------------------|------|------|-----------|--------|-------|-----------------|-------|
| e                                                         | Captured Events     |      |      |           |        |       |                 |       |
| ny <u>Records</u>                                         | Reload              |      |      |           |        |       |                 |       |
| I Setting                                                 | Time                | Area | Zone | Туре      | Status | Media | Comment         |       |
| ured Events<br>need Events<br>ce History<br>ce Management | 2012-09-12 16:24:52 | 1    | 10   | Requested | Done   |       | No Packet Lost; | Delet |
| ork Setting                                               | 2012-08-28 14:30:42 |      |      | Requested | Done   | Video | No Packet Lost; | Delet |
| em Setting                                                | 2012-08-28 14:21:12 | _    |      | Requested | Done   | Video | No Packet Lost; | Delet |

- **Reload :** Click to refresh the page content
- Limit # of Items: Click the drop down menu on the pageto select the numbers of captured events you want to display.

## 9.2. Reported Events

This page stores all triggered events by the control panel by recording the events' CID event code and report status.

| Reported Events     |      |             |                   |           |                            |               |        |
|---------------------|------|-------------|-------------------|-----------|----------------------------|---------------|--------|
| Reload              |      |             |                   |           |                            |               |        |
| Time                | Area | Zone / User | Trigger / Restore | CID event | Message                    | Report Status | Commen |
| 2012-09-12 15:09:37 | 1    | 6           | Trigger           | 383       | Tamper                     | Done          |        |
| 2012-09-12 14:49:33 | 1    | 5           | Trigger           | 383       | Tamper                     | Done          |        |
| 2012-09-12 14:49:27 | 1    | 5           | Restore           | 383       | Tamper Restore             | Done          |        |
| 2012-09-12 14:48:57 | 1    | 5           | Trigger           | 383       | Tamper                     | Done          |        |
| 2012-09-12 14:48:56 | 1    | 5           | Restore           | 383       | Tamper Restore             | Done          |        |
| 2012-09-12 14:48:51 | 1    | 5           | Trigger           | 383       | Tamper                     | Done          |        |
| 2012-09-12 14:48:49 | 1    | 5           | Restore           | 383       | Tamper Restore             | Done          |        |
| 2012-09-12 14:45:07 | 1    | 5           | Trigger           | 383       | Tamper                     | Done          |        |
| 2012-09-12 14:45:05 | 1    | 5           | Restore           | 383       | Tamper Restore             | Done          |        |
| 2012-09-12 14:43:29 | 1    | 5           | Trigger           | 383       | Tamper                     | Done          |        |
| 2012-09-12 14:43:27 | 1    | 5           | Restore           | 383       | Tamper Restore             | Done          |        |
| 2012-09-12 14:42:46 | 1    | 5           | Trigger           | 383       | Tamper                     | Done          |        |
| 2012-09-12 04:04:16 | 1    | 1           | Trigger           | 147       | Supervision Failure        | Done          |        |
| 2012-09-12 04:04:16 | 1    | 3           | Trigger           | 147       | Supervision Failure        | Done          |        |
| 2012-09-12 04:04:15 | 1    | 2           | Trigger           | 147       | Supervision Failure        | Done          |        |
| 2012-09-11 16:35:18 | 0    | 0           | Trigger           | 311       | Panel Battery Missing/Dead | Done          |        |
| 2012-09-11 16:04:16 | 0    | 0           | Trigger           | 137       | Panel Tamper               | Done          |        |
| 2012-09-11 10:40:58 | 0    | 0           | Trigger           | 311       | Panel Battery Missing/Dead | Done          |        |
| 2012-09-11 10:16:07 | 0    | 0           | Trigger           | 137       | Panel Tamper               | Done          |        |
| 2012-08-28 19:18:02 | 1    | 1           | Trigger           | 383       | Tamper                     | Done          |        |

- **Reload :** Click to refresh the page content
- Limit # of Items: Click the drop down menu on the pageto select the numbers of captured events you want to display.

## 9.3. Event Log

The Event Log page records specific actions performed by the Control Panel and accessory devices.

| Climax               |                     |      |        |                         |      |        |              |                                         |
|----------------------|---------------------|------|--------|-------------------------|------|--------|--------------|-----------------------------------------|
|                      |                     |      |        |                         |      |        |              |                                         |
|                      | Reload              |      |        |                         |      |        |              |                                         |
| Records<br>Iq        | Time                | Area | Mode   | Action                  | User | Source | Device Type  | Message                                 |
| etting               | 2015/01/12 05:26:09 |      |        | Switch To Standard Mode |      | Panel  | 1            | Web                                     |
| <u>e</u><br>J Evanto | 2015/01/12 05:25:35 | 1    |        | Device Added            |      | Zone4  | IP Camera    | Web                                     |
| d Events             | 2015/01/12 05:25:04 |      |        | Switch To Learn Mode    |      | Panel  |              | Web                                     |
| listory              | 2015/01/12 05:25:03 |      |        | Switch To Standard Mode |      | Panel  |              | Web                                     |
| <u>Aanagement</u>    | 2015/01/12 05:23:49 |      |        | Switch To Learn Mode    |      | Panel  |              | Web                                     |
| Setting              | 2015/01/12 04:09:49 |      |        | Switch To Standard Mode |      | Panel  |              | Web                                     |
|                      | 2015/01/12 04:08:20 |      |        | System Fault            |      | Panel  |              | Area1Zone1 Tamper, Area1Zone3 Tampe     |
|                      | 2015/01/12 04:08:20 | 1    | Disarm | Device Tamper           |      | Zone3  | IR Camera    | Trigger                                 |
|                      | 2015/01/12 04:04:48 |      |        | Switch To Learn Mode    |      | Panel  |              | Web                                     |
|                      | 2015/01/12 04:04:45 |      |        | Switch To Standard Mode |      | Panel  | 1            | Web                                     |
|                      | 2015/01/12 04:03:31 | 1    |        | Device Added            |      | Zone3  | IR Camera    | Web                                     |
|                      | 2015/01/12 04:02:32 | 1    |        | Device Added            |      | Zone2  | Dimmer       | Web                                     |
|                      | 2015/01/12 04:01:38 |      |        | Switch To Learn Mode    |      | Panel  |              | Web                                     |
|                      | 2015/01/12 03:41:13 |      |        | System Fault            |      | Panel  |              | Area1Zone1 Tamper                       |
|                      | 2015/01/12 03:41:12 | 1    | Disarm | Ignored                 |      | Zone1  | Door Contact | Tamper Ignored                          |
|                      | 2015/01/12 03:41:12 | 1    | Disarm | Device Tamper           |      | Zone1  | Door Contact | Trigger                                 |
|                      |                     |      |        | System Fault            |      | Panel  |              | Restore                                 |
|                      |                     |      |        | System Fault            |      | Panel  |              | Network Cable Unplugged; ZigBee Not Rea |
|                      |                     |      |        | Initialize              |      | Panel  |              | Ready                                   |
|                      | 2015/01/12 03:16:07 | i i  |        | System Fault            |      | Panel  |              | Area1Zone1 Tamper                       |

- **Reload** : Click to refresh the page content
- Limit # of Items: Click the drop down menu on the pageto select the numbers of captured events you want to display.

### 9.4. Device History

You can track your ZigBee accessory device status history under **Device History**. For Power Switch Meter or Temperature Sensor, the update history power consumption or temperature ireading will be displayed under this page (the current info is also displayed under **Panel** and **PSS Control**).

| C  | Device History      |      |      |      |              |        |
|----|---------------------|------|------|------|--------------|--------|
| F  | {eload              |      |      |      |              |        |
|    | Date Time           | Area | Zone | Name | Information  | Value  |
|    | 2015-01-12 05:42:29 | 1    | 2    |      | Energy       | 2.5kWl |
|    | 2015-01-12 05:42:29 | 1    | 2    |      | Active Power | 0.0W   |
|    | 2015-01-12 05:32:29 | 1    | 2    |      | Energy       | 2.5kWł |
| nt | 2015-01-12 05:32:29 | 1    | 2    |      | Active Power | 0.0W   |
|    | 2015-01-12 05:22:29 | 1    | 2    |      | Energy       | 2.5kWł |
|    | 2015-01-12 05:22:29 | 1    | 2    |      | Active Power | 0.0W   |
|    | 2015-01-12 05:12:29 | 1    | 2    |      | Energy       | 2.5kWł |
|    | 2015-01-12 05:12:29 | 1    | 2    |      | Active Power | 0.0W   |
|    | 2015-01-12 05:02:29 | 1    | 2    |      | Energy       | 2.5kWł |
|    | 2015-01-12 05:02:29 | 1    | 2    |      | Active Power | 0.0W   |
|    | 2015-01-12 04:52:29 | 1    | 2    |      | Energy       | 2.5kWł |
|    | 2015-01-12 04:52:29 | 1    | 2    |      | Active Power | 0.0W   |
|    | 2015-01-12 04:42:29 | 1    | 2    |      | Energy       | 2.5kWł |
|    | 2015-01-12 04:42:29 | 1    | 2    |      | Active Power | 0.0W   |
|    | 2015-01-12 04:32:29 | 1    | 2    |      | Energy       | 2.5kWł |
|    | 2015-01-12 04:32:29 | 1    | 2    |      | Active Power | 0.0W   |
|    | 2015-01-12 04:22:29 | 1    | 2    |      | Energy       | 2.5kWł |
|    | 2015-01-12 04:22:29 | 1    | 2    |      | Active Power | 0.0W   |
|    | 2015-01-12 04:12:29 | 1    | 2    |      | Energy       | 2.5kWł |
|    | 2015-01-12 04:12:28 | 1    | 2    |      | Active Power | 0.0W   |

- **Reload :** Click to refresh the page content
- Limit # of Items: Click the drop down menu on the pageto select the numbers of captured events you want to display.

# 10. SMS Programming Command

#### • SMS Remote Programming Command Table

If the SMS Program Word (SMS P-Word) is set as **PROG**, and default Install Code is **7982.** 

| ITEM               | COMMAND | USAGE                                                            | DESCRIPTION                                                                                                    |
|--------------------|---------|------------------------------------------------------------------|----------------------------------------------------------------------------------------------------|
| SMS Keyword        | KEYWD   | SMSKEY:PROG,7982,PROG1                                           | It is used to change the SMS keyword                                                                                                    |
| IP Setting         | GAPN    | GAPN:PROG,7982,internet,user,pass word                           | Enter the APN Server detail (provided by your telecom supplier)                                                                                                    |
| Polling Setting    | POLL    | <b>POLL:</b> PROG,7982,1,ip://59.124.123.<br>23:80/resp.php, 300 | It is used for polling.<br>1→ URL number. It can be 1, 2. 2 URL(s) can be<br>set.<br>ip://59.124.123.23:80/resp.php→polling URL<br>300→ polling interval time, 300 seconds |
| Request<br>Polling | POLLI   | POLLI:PROG,7982                                                  | It is used to request polling immediately.                                                                                                    |
| Reset              | RESET   | <b>RESET:</b> PROG,7982,20                                       | It is used to reset the system. $20 \rightarrow$ delay 20 seconds to reset the system.                                                                                     |

#### <NOTE>

1. If you don't want to get a confirmation message to know whether your setting is correct or not, you can add "nak" to the programming command, such as "RESET:PROG,7982,20,nak". The system will not return you a confirmation message to confirm that your setting is successful.

2. Use comma (,) to separate each programming value such as "MODE:PROG,7982,1".

3. SMS P-Word can be changed (refer to page 31 for details). Install Code 7982 is fixed and can not be changed.

# 11. SMS User Command

#### • SMS User Command

If the SMS Keyword is set as **Joe**, and default user pin code 1 is **1234**.

| ITEM                               | COMMAND | USAGE                      | DESCRIPTION                                                                                                    |
|------------------------------------|---------|----------------------------|----------------------------------------------------------------------------------------------------|
| Panel Mode                         | MODE    | <b>MODE:</b> Joe,1234,1,4  | It is used to change the arming mode.<br>First value (1) → area number<br>Second value(4) → Home Arm 3 mode<br>0: Disarm<br>1: Full Arm<br>2: Home Arm 1<br>3: Home Arm 2<br>4: Home Arm 3                                              |
| Request<br>Image                   | REQIMG  | REQIMG:Joe,7982,1,10       | It is used to request PIR camera to take a picture.<br>First value (1) $\rightarrow$ Area Number;<br>Second value (10) $\rightarrow$ PIR Camera Zone Number.                                                                            |
| Power Switch<br>On/ Off/<br>Toggle | PSS     | <b>PSS:</b> Joe,1234,1,2,0 | It is used to switch on/ off/ toggle power switch.<br>First value (1) →Area Number, 1 for Area 1, 2 for<br>Area 2<br>Second value (2) → PSS zone number<br>Third value (0) → action, 0 for switch off, 1 for<br>switch on, 2 for toggle |
| Reset                              | RESET   | <b>RESET</b> :Joe,1234,10  | It is used to reset the system. $10 \rightarrow$ delay 10 seconds to reset the system.                                                                                                    |

#### <NOTE>

1. If you don't want to get a confirmation message to know whether your setting is correct or not, you can add "nak" to the programming command, such as "PSS:Joe,1234,1,2,0,nak". The system will not return you a confirmation message to confirm that your setting is successful.

2. Use comma (,) to separate each programming value such as "MODE:Joe,1234,1".

3. SMS Keyword and user pin code 1 can be changed.

# 12. Appendix

## 12.1. Contact-ID Protocol & Format

| Where       | ΑССТ ΜΤ QXYZ 0                                                                                                    | G C <sub>1</sub> C <sub>2</sub> C | 23           |
|-------------|----------------------------------------------------------------------------------------------------|-----------------------------------|--------------|
| ACCT        | = 4 Digit Account nu                                                                                                    | mber (0-9                         | 9, B-F)      |
| MT          | = Message Type, 18                                                                                                    | H.                                |              |
| Q           | = Event qualifier, wh event information:                                                                                    | ich gives                         | specific     |
| XYZ         | = Event code (3 Hex                                                                                                    | digits 0-                         | 9, B-F)      |
| GG          | <ul> <li>Group, Partition nu<br/>Area Number</li> <li>00 = panel</li> <li>01= area 1xx</li> </ul>                           | ımber (00<br>x= area x            | DH), or<br>x |
|             | = 1. For devices: zor                                                                                                    | ne                                |              |
|             | 001, Zone 1<br>002, Zone 2<br><br>XXX Zone XXX<br>2. For Panel: code<br>$C_1C_2C_3 =$<br>User PIN Code 1<br>User PIN Code 2 | 001                               |              |
| $C_1C_2C_3$ | User PIN Code 3                                                                                                    | 003                               |              |
|             | User PIN Code 4                                                                                                    | 004                               |              |
|             | User PIN Code 5                                                                                                    | 005                               |              |
|             | User PIN Code 6                                                                                                    | 006                               |              |
|             | Temporary Code                                                                                                    | 997                               |              |
|             | Duress Code                                                                                                    | 998                               |              |
|             |                                                                                                    | 4                                 |              |

### 12.2. Event Code

- 100 Medical
- 101 Personal emergency
  - When the Wrist Transmitter (WTR) is pressed.
- 110 Fire
- 111 Smoke
  - When the Smoke Detector (SD) is triggered.
- 120 Panic
  - When the Panic Button of the Remote Controller (RC) is pressed.
- 121 Duress
  - When the Duress Code is entered to disarm or arm the system.
- 122 Silent Panic
  - ♦ When the Panic Button of the Remote Controller → WTR is pressed.
- 130 Burglar
  - When a device whose attribute is set as **Burglar** or **Burglar Follow** is triggered.
- 131 Burglar Perimeter
  - When a device set as **Entry** is triggered in the arm mode.
- 132 Burglar Interior
  - When a device set at **Entry** is triggered in the home mode.
- 136 Burglar Outdoor
  - When any device set at **Burglar Outdoor** is triggered.
- 137 Panel Tamper/ Panel Tamper Restore
  - When the panel's tamper protection is triggered.
  - When the panel's tamper function is restored.
- 147 Sensor Supervision Failure/ Sensor Supervision Restore
  - When the control panel can't receive the signal transmitted from any one of the devices individually for a preset time.
  - When the supervision function of sensor is restored.
- 154 Water leakage
  - ◆ When the Water Sensor connected to Door Contact set at Water (@W) is triggered.
- 158 High Temperature Alarm
  - When high temperature alarm is triggered.
- 159 Low Temperature Alarm
  - When low temperature alarm is triggered.
- 162 CO Alarm
- 170 High Power Consumption
  - When high power consumption alarm is triggered.
- 171 High Humidity Alarm

- When high humidity alarm is triggered.
- 172 Low Humidity Alarm
  - When low humidity alarm is triggered.
- 301 AC Failure/ AC Power Restore
  - When the AC power fails for more than 10 sec.
  - Restore from AC power failure.
- 302 Low battery/ Battery Normal
  - When the battery voltage of the Panel is low.
  - When the panel battery restores voltage.
- 311 Battery Disconnection/ Battery Reconnected
- 344 Interference/ Interference problem solved
- 358 Network Cable Unplugged
  - When the Ethernet cable is disconnected.
- 359 GSM No Signal
  - When the panel loses GSM signal.
- 374 Force Arm
  - Whenever there is a fault situation occurred in the system, any arming activity will enable the system to send a force arm code.
- 380 Device AC Failure
  - When an AC power device loses AC power connection.
- 383 Sensor Tamper/ Sensor Tamper Restore
  - When any sensor's tamper protection is triggered.
  - When the sensor's tamper function is restored.

#### • 384 – Sensor Low battery/ Sensor Battery Normal

- When the battery voltage of any one of the devices is low.
- When any device's battery restores voltage.
- 400 Arm/Disarm (by Remote Controller)
  - When the system is armed or disarmed by using the Remote Controller.
- 401 Remote Arm/Disarm
  - When the system is armed or disarmed by SMS message or web access
- 407 Disarm/Away Arm/Home Arm by Remote Keypad
- 408 Set/Unset Arm/Disarm
  - When the DC set at Set\Unset is triggered.
- 456 Partial Arm

- When partially arm the system from Disarm to Home arm
- 570 Device out of order/ Door Contact Not Closed
  - When any device is out of order after the preset exit delay time is reached
  - Door Contact is not closed after the preset exit delay time is reached.
- 602 Periodic test report
  - When the control panel makes periodic Check-in reporting.
- 616 Call Request
  - When the service call is activated by VST-809.

Federal Communication Commission Interference Statement

This equipment has been tested and found to comply with the limits for a Class B digital device, pursuant to Part 15, 22, 24 of the FCC Rules. These limits are designed to provide reasonable protection against harmful interference in a residential installation.

This equipment generates, uses and can radiate radio frequency energy and, if not installed and used in accordance with the instructions, may cause harmful interference to radio communications. However, there is no guarantee that interference will not occur in a particular installation. If this equipment does cause harmful interference to radio or television reception, which can be determined by turning the equipment off and on, the user is encouraged to try to correct the interference by one of the following measures:

. Reorient or relocate the receiving antenna.

. Increase the separation between the equipment and receiver.

. Connect the equipment into an outlet on a circuit different from that to which the receiver is connected.

. Consult the dealer or an experienced radio/TV technician for help.

FCC Caution: To assure continued compliance, any changes or modifications not expressly approved by the party responsible for compliance could void the user's authority to operate this equipment. (Example - use only shielded interface cables when connecting to computer or peripheral devices).

FCC Radiation Exposure Statement

This equipment complies with FCC RF radiation exposure limits set forth for an uncontrolled environment. This equipment should be installed and operated with a minimum distance of 20 centimeters between the radiator and your body.

This transmitter must not be co-located or operating in conjunction with any other antenna or transmitter.

The antennas used for this transmitter must be installed to provide a separation distance of at least 20 cm from all persons and must not be co-located or operating in conjunction with any other antenna or transmitter.

This device complies with Part 15, 22, 24 of the FCC Rules. Operation is subject to the following two conditions:

(1) This device may not cause harmful interference, and

(2) This device must accept any interference received, including interference that may cause undesired operation.